## **Happy Halloween**

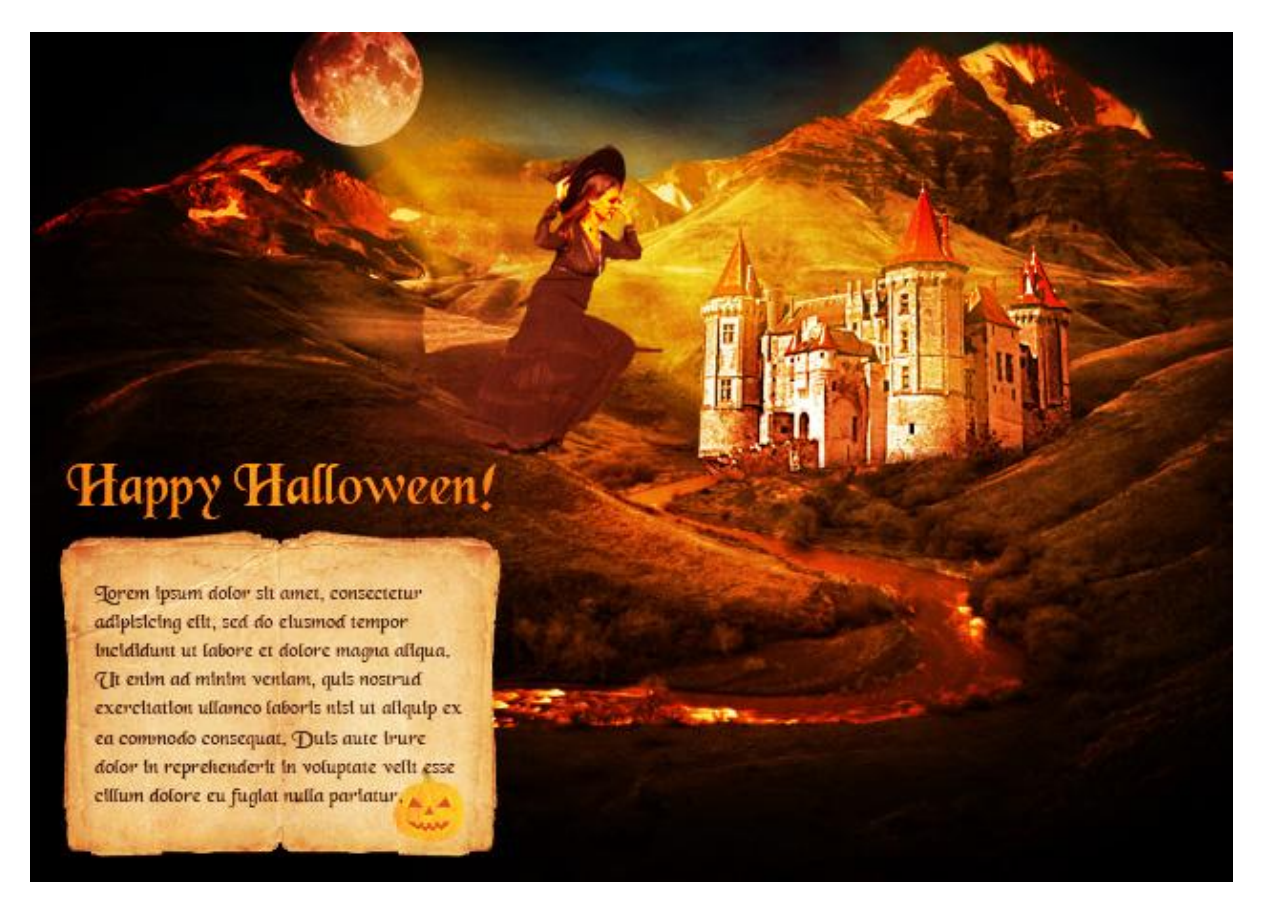

1) Open Photoshop, nieuw document maken: breedte = 1000 px ; hoogte = 700 px. Foto nodig met kasteel, uitselecteren. Onderstaande werd foto gebruikt:

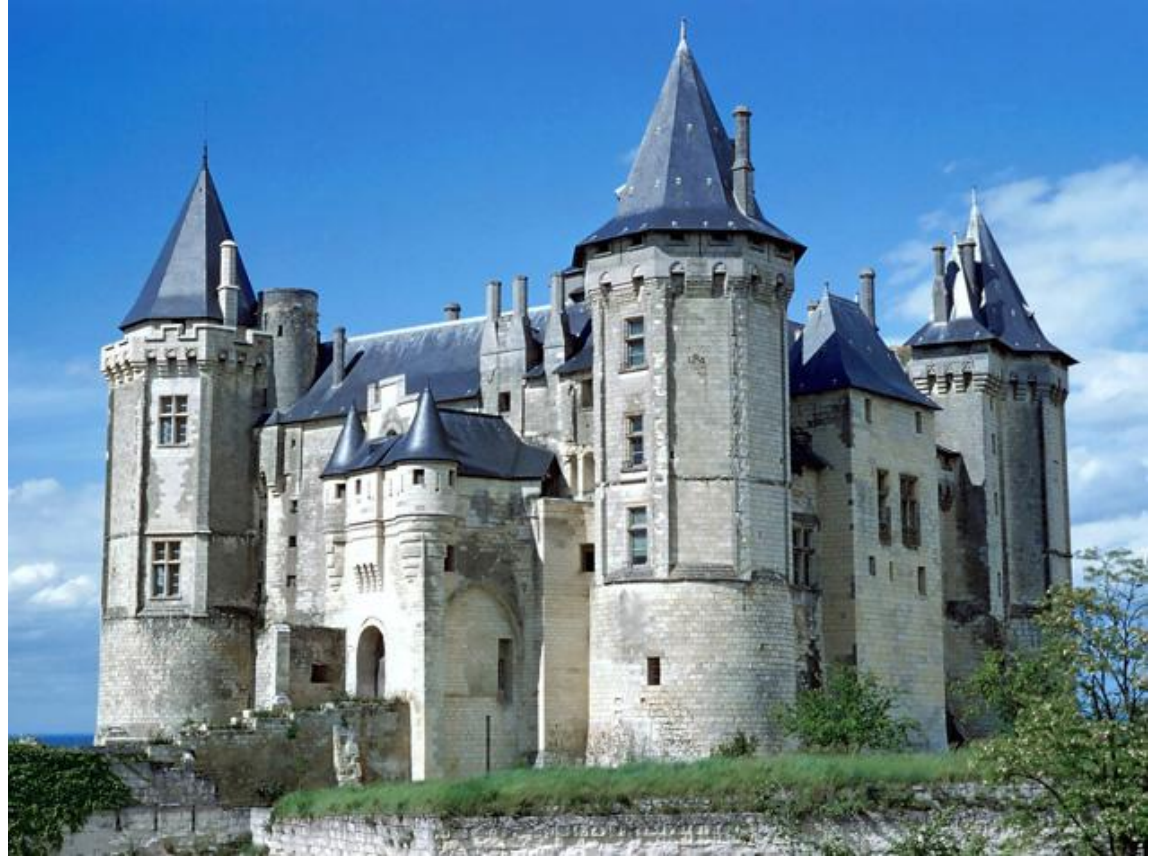

Hier werd gebruik gemaakt van de veelhoeklasso (L), maar gebruik je eigen makkelijke methode:

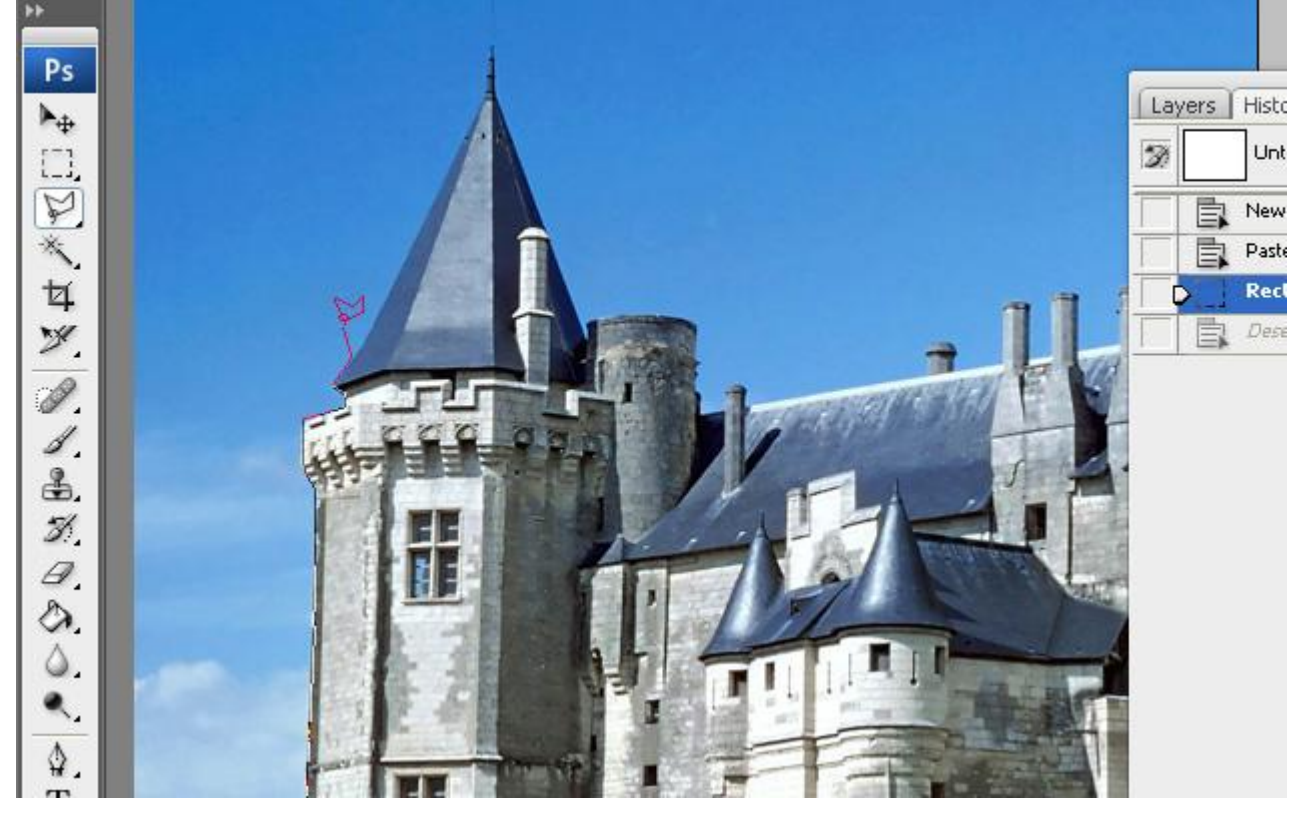

2) Met Kleurbalans het kasteel een ouder uitziend effect gegeven:

| Color Balance<br>Color Levels: +84 0 31<br>Cyan Red<br>Magenta Green<br>Yellow Blue<br>Tone Balance<br>O Shadows O Midtones O Highlights<br>Preserve Luminosity | OK<br>Cancel<br>Preview |  |
|----------------------------------------------------------------------------------------------------|-------------------------|--|

3) Zoek een afbeelding als achtergrond, hier werd een berglandschap gebruikt:

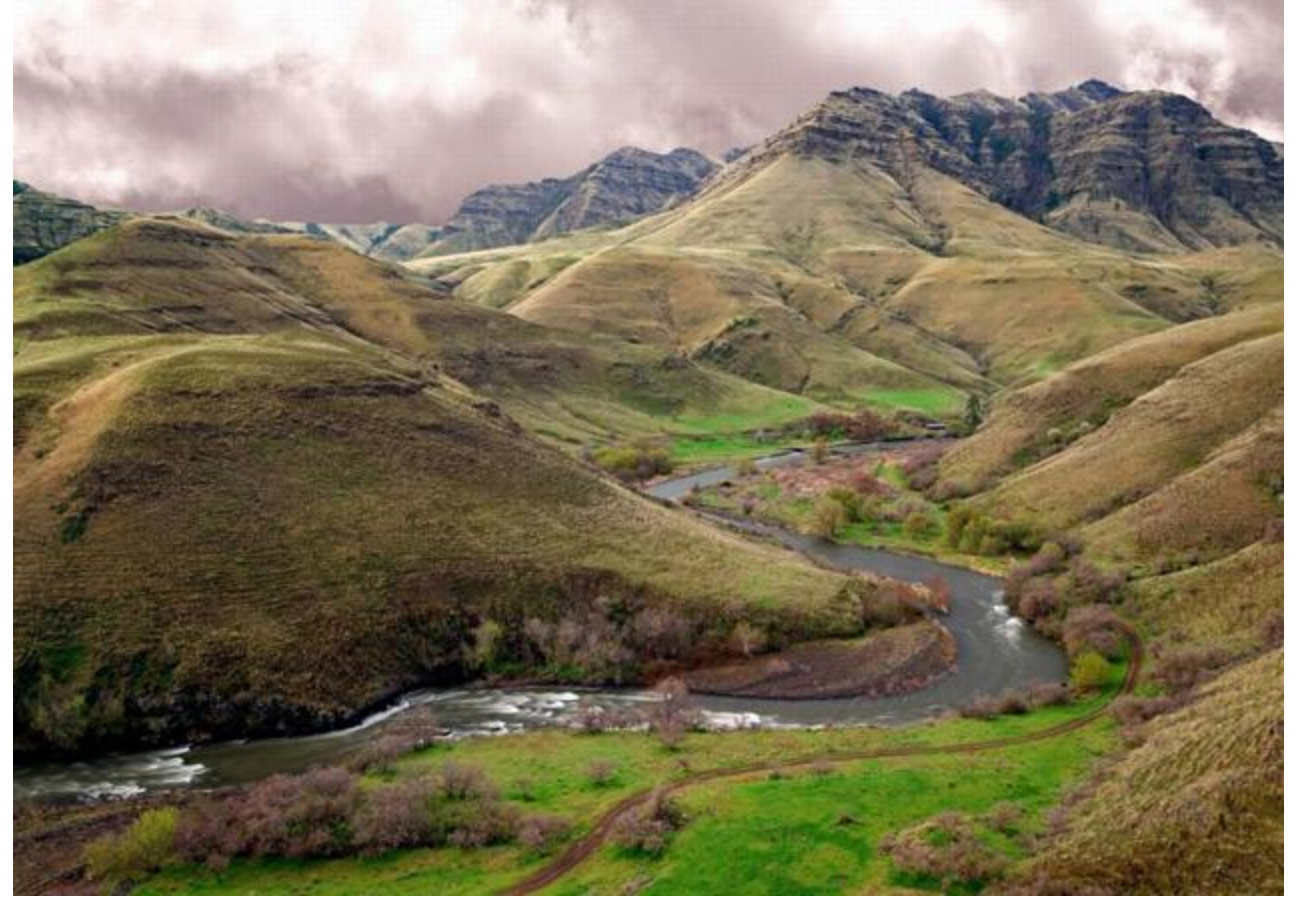

De wolken uitsnijden, we voegen straks zelf meer wolken en bergen toe.

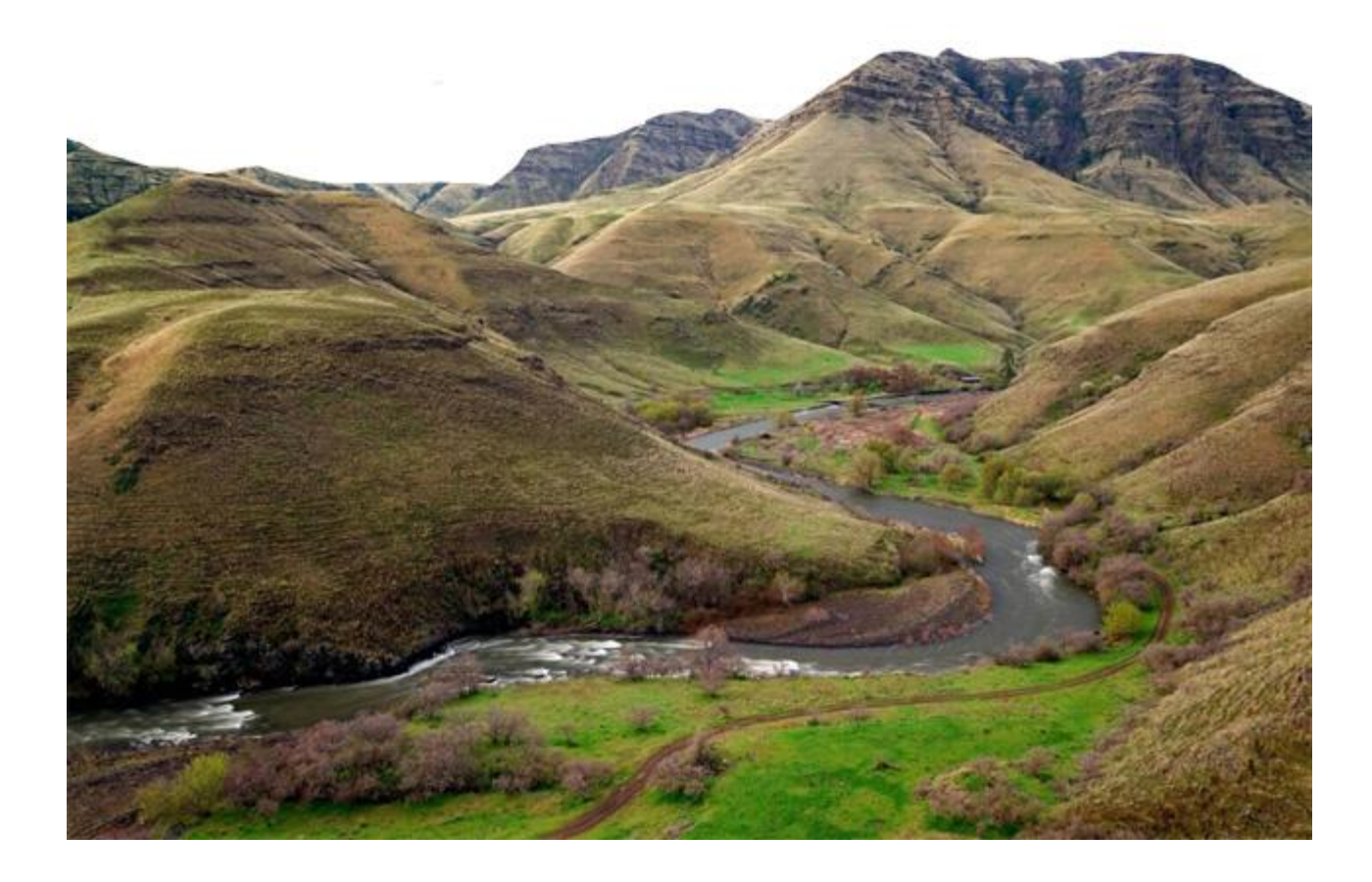

Nog een berglandschap gezocht met veel variatie in.

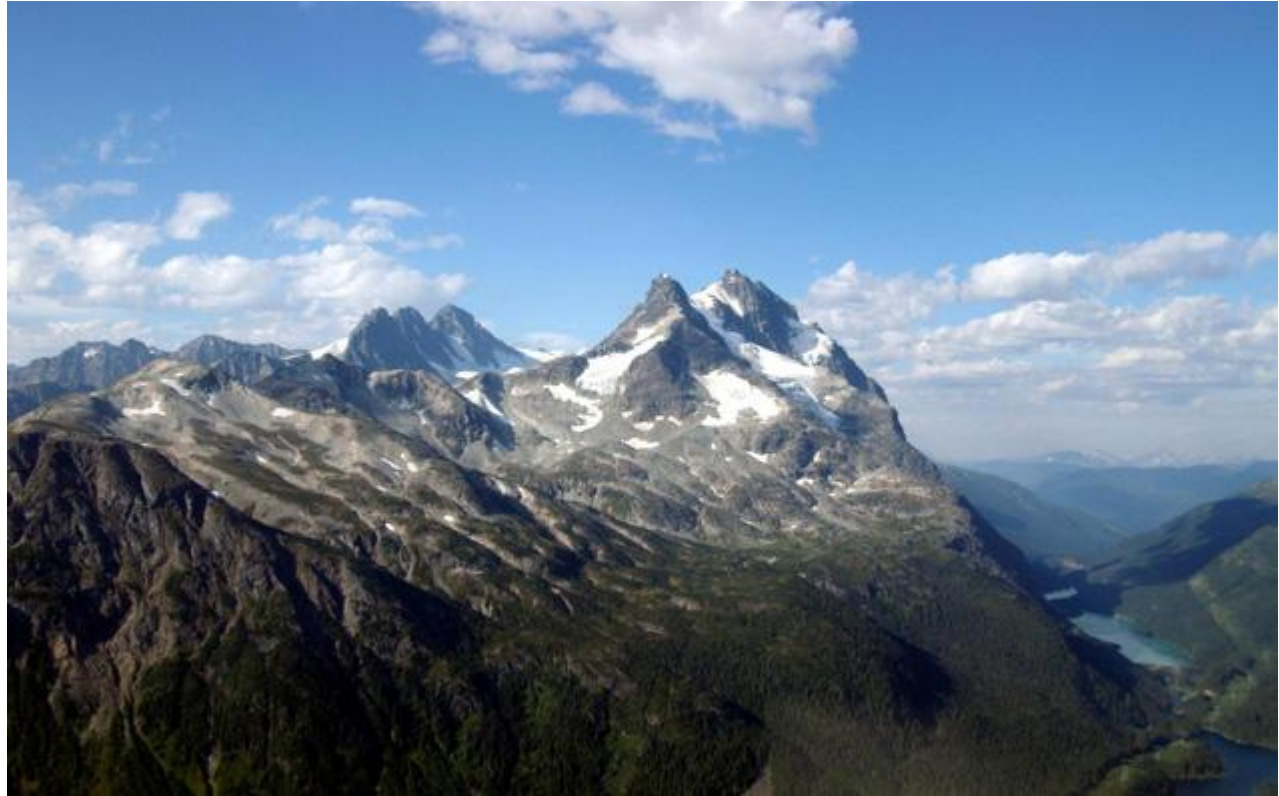

Plaats deze bergen achter het eerste landschap:

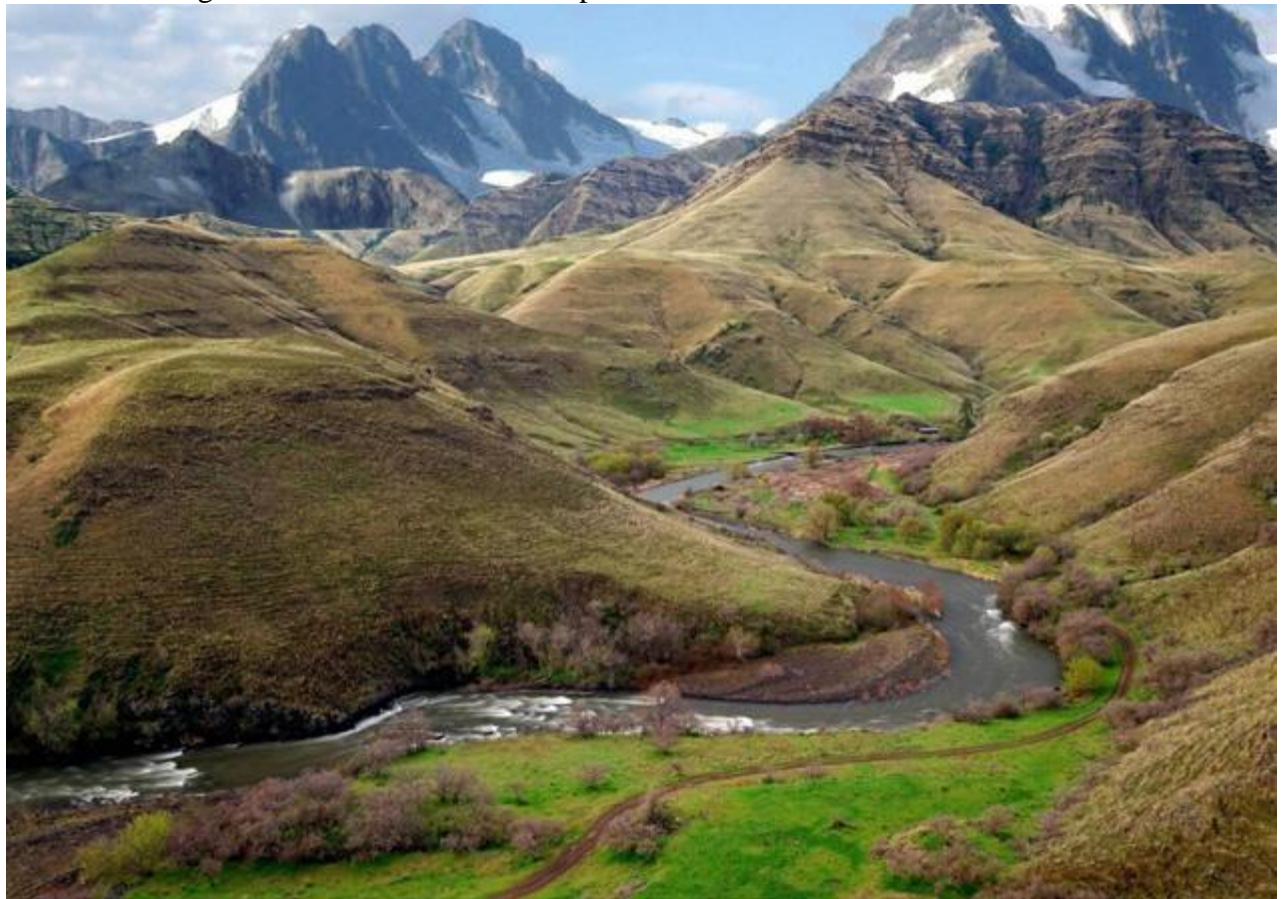

Ook hier weer de kleuren aanpassen door de schuifjes aan te passen in Kleurbalans.

| Color Balance                                                   |                           |                         |
|-----------------------------------------------------------------|---------------------------|-------------------------|
| Color Balance<br>Color Levels: +79<br>Cyan<br>Magenta<br>Yellow | 0 90 Red<br>Green<br>Blue | OK<br>Cancel<br>Preview |
| Tone Balance                                                    |                           |                         |

4) Het kasteel op je achtergrond plaatsen daar waar je het zelf wenst.

Ook de wolken van dit tweede landschap moet je verwijderen we gebruiken een veel donkerder achtergrond hier.

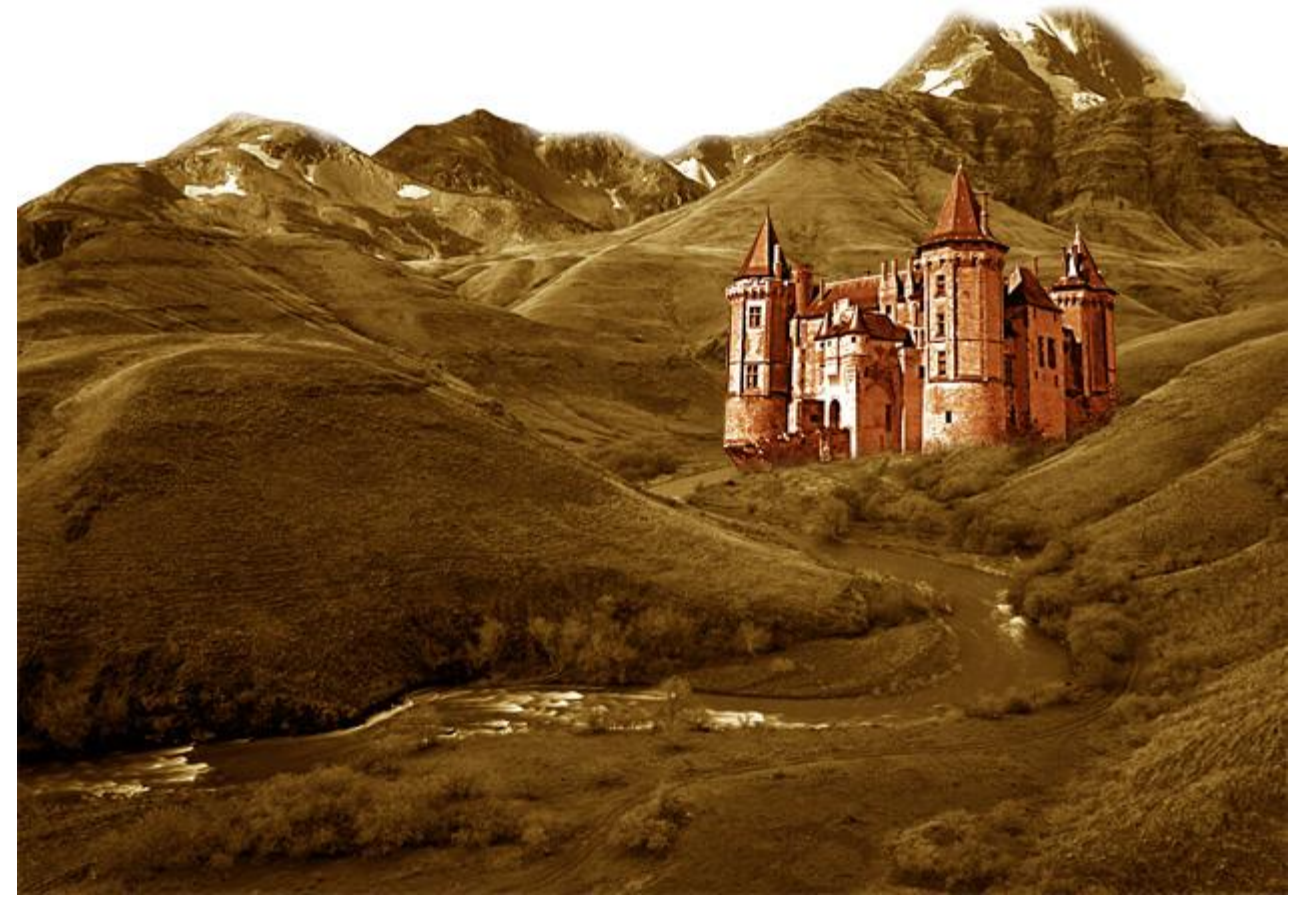

Weer de kleuren wijzigen van de gehele afbeelding door Kleur balans te gebruiken.

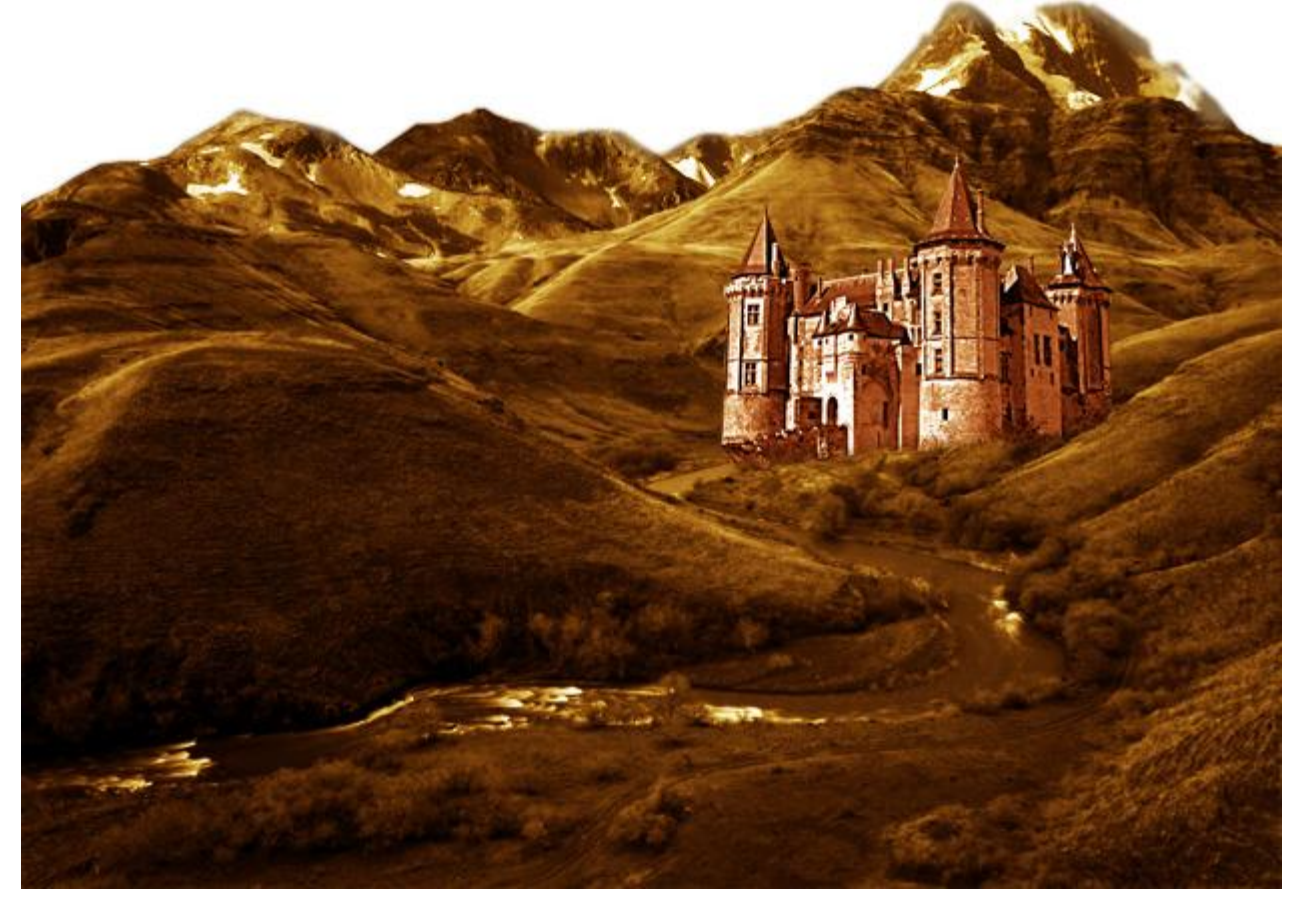

5) Met het Penseel een "vervagings" effect schilderen op de rivier, gebruik daarvoor een nieuwe laag, modus = Bedekken om het vervagen te laten overvloeien in de afbeelding.

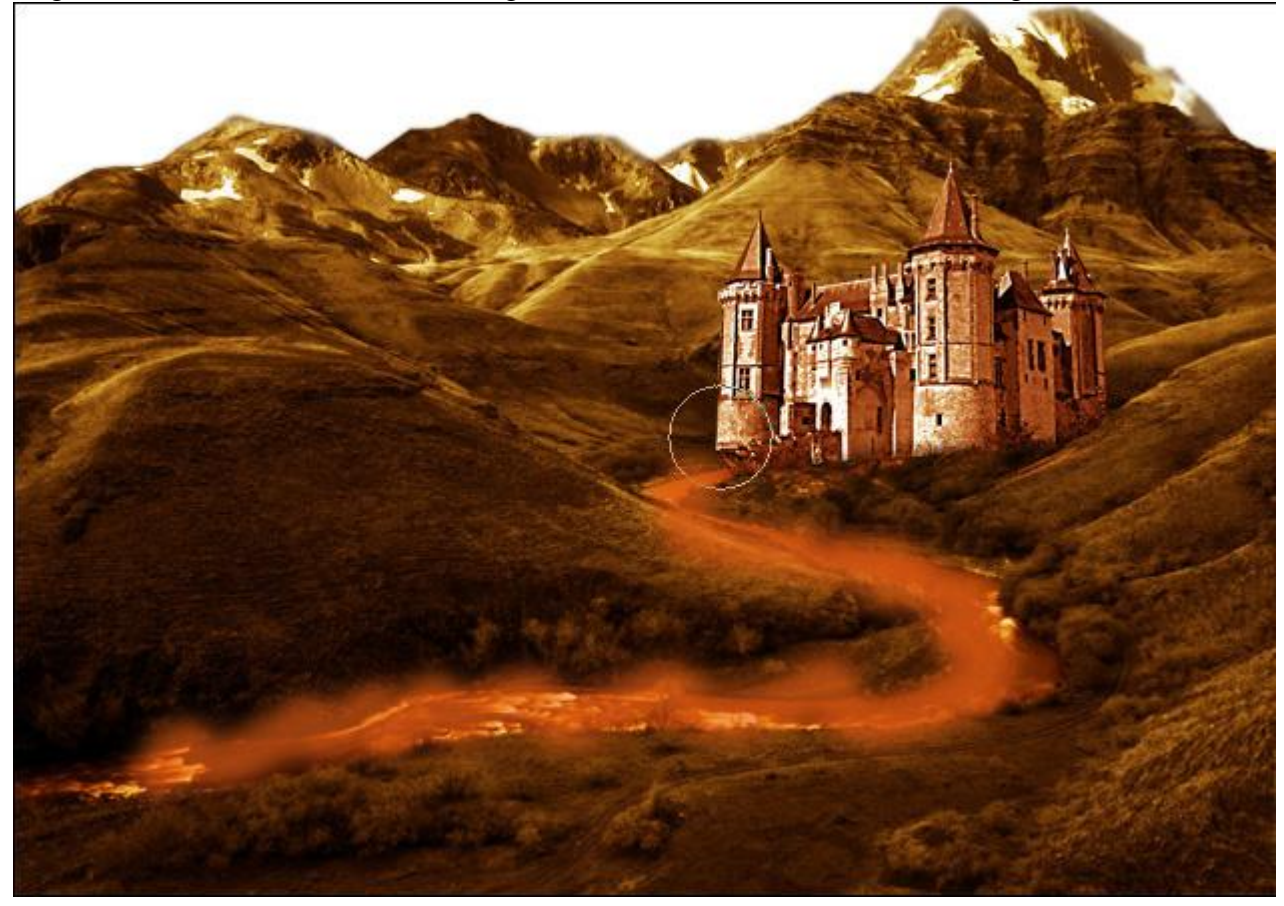

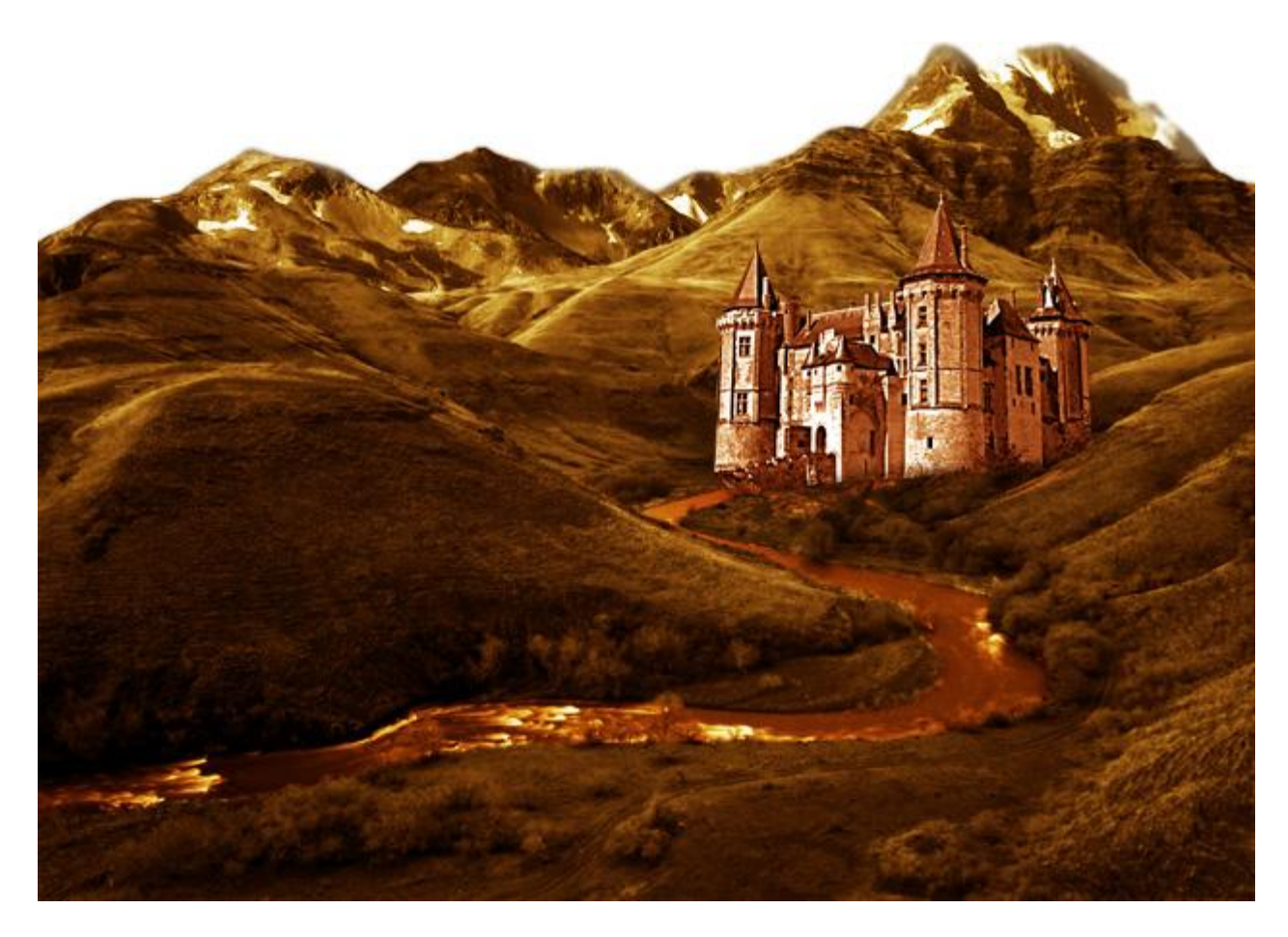

6) Selecteer de torentjes, op een nieuwe laag vul je de selecties met rood of een andere kleur.

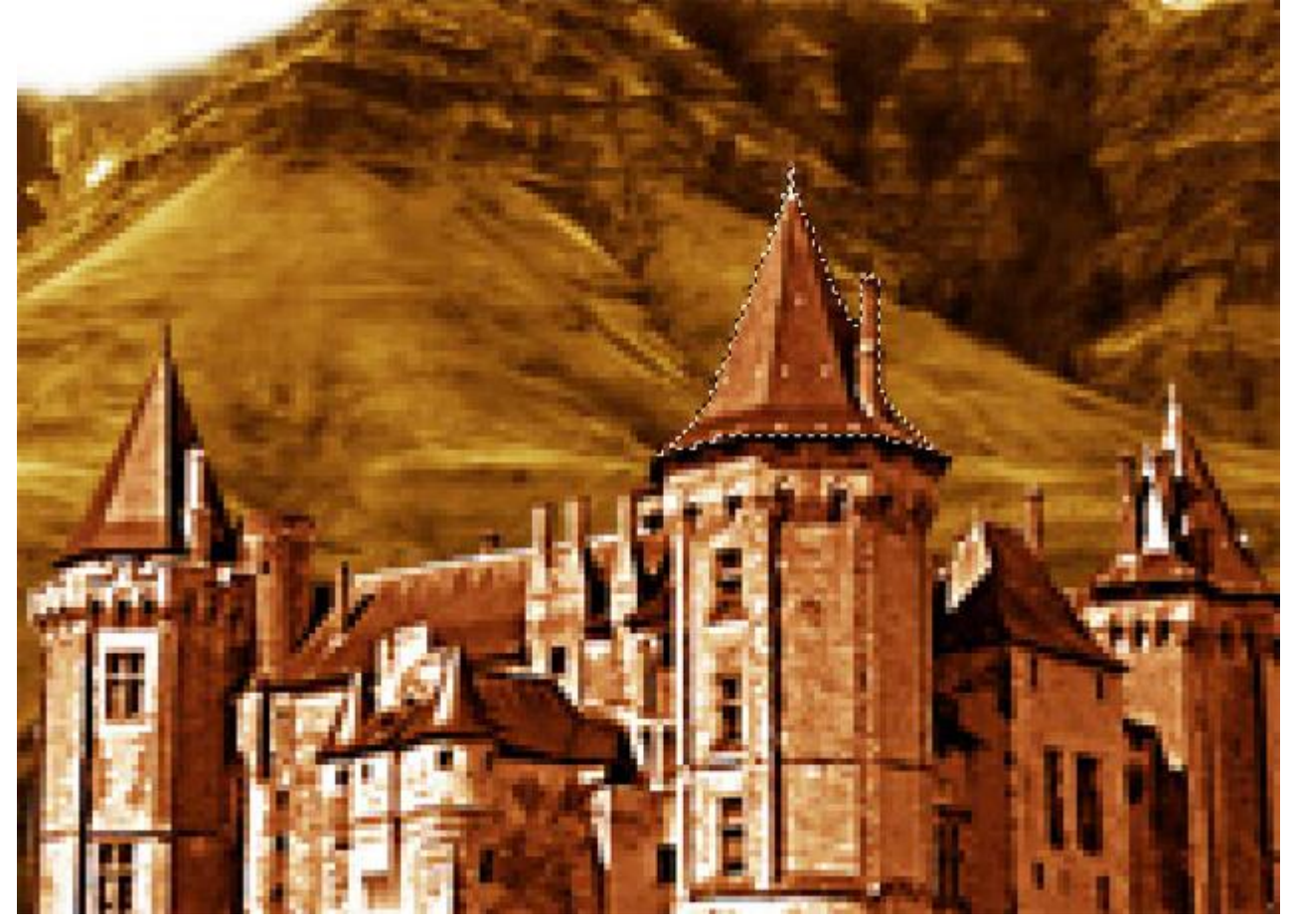

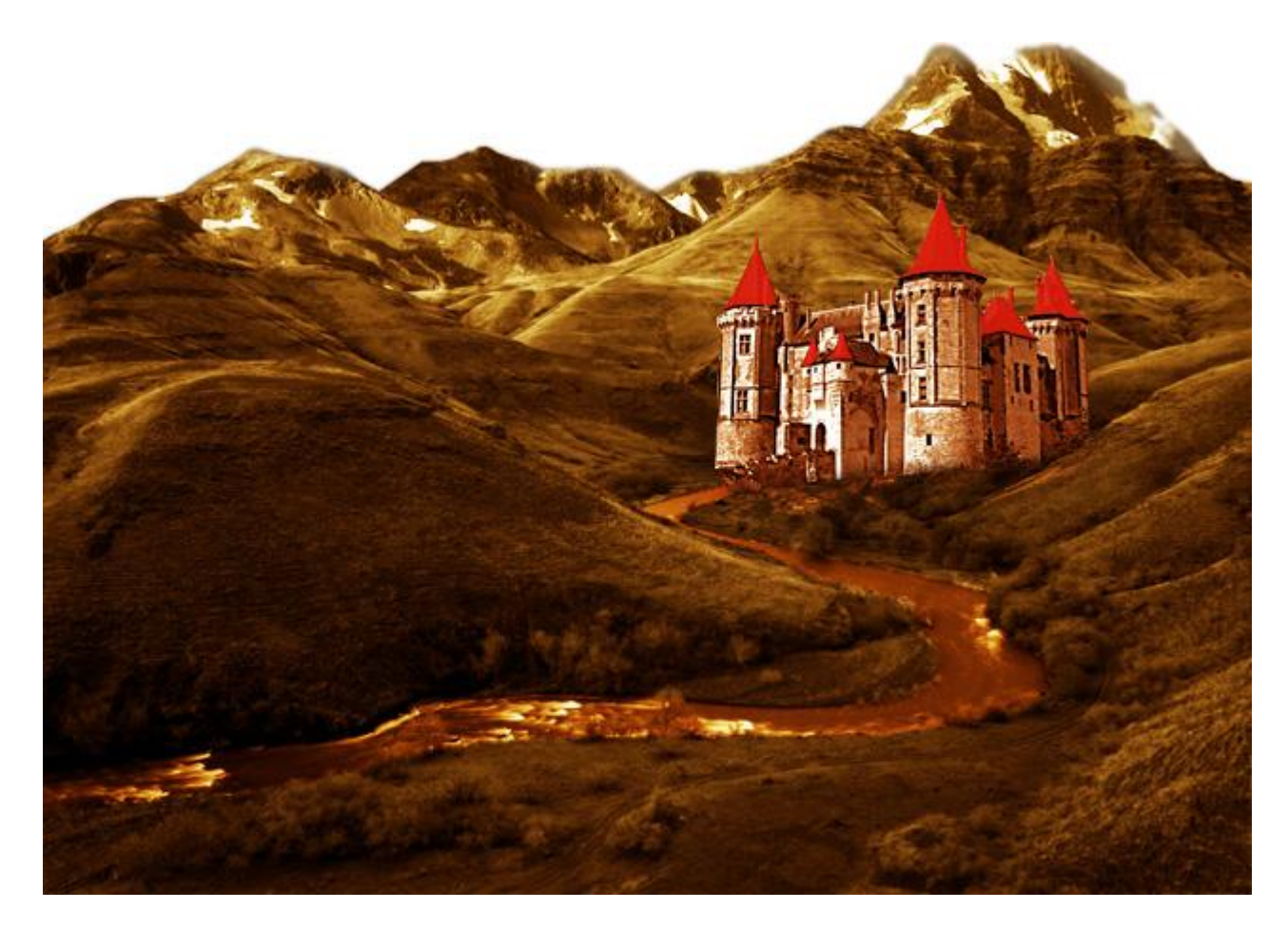

Deze laag weer op modus "Bedekken" zetten.

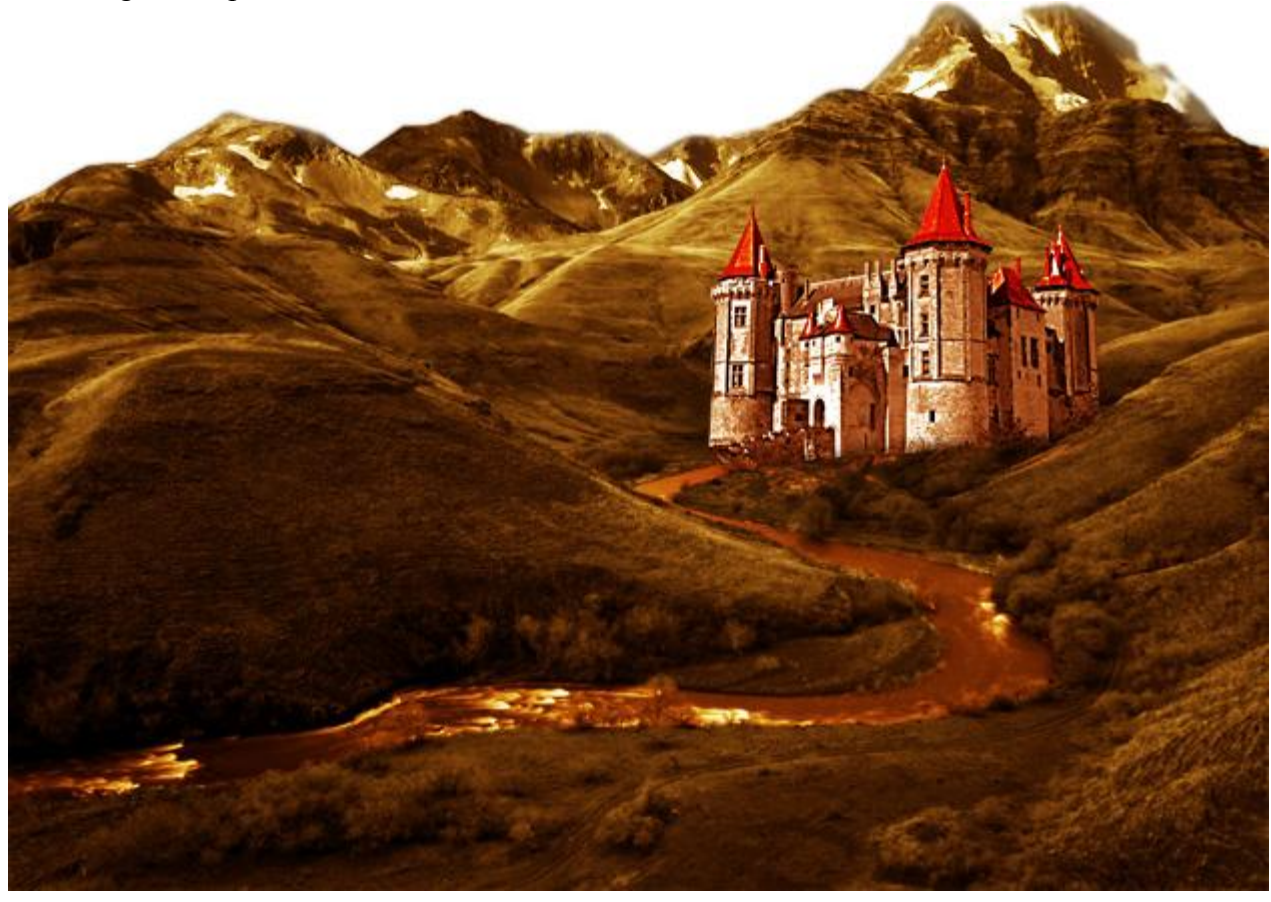

7) Nieuwe laag, penseel met lage dekking gebruiken, schilder weer een vervagend effect rond de gehele afbeelding en geef je werk zo een "fantasie effect".

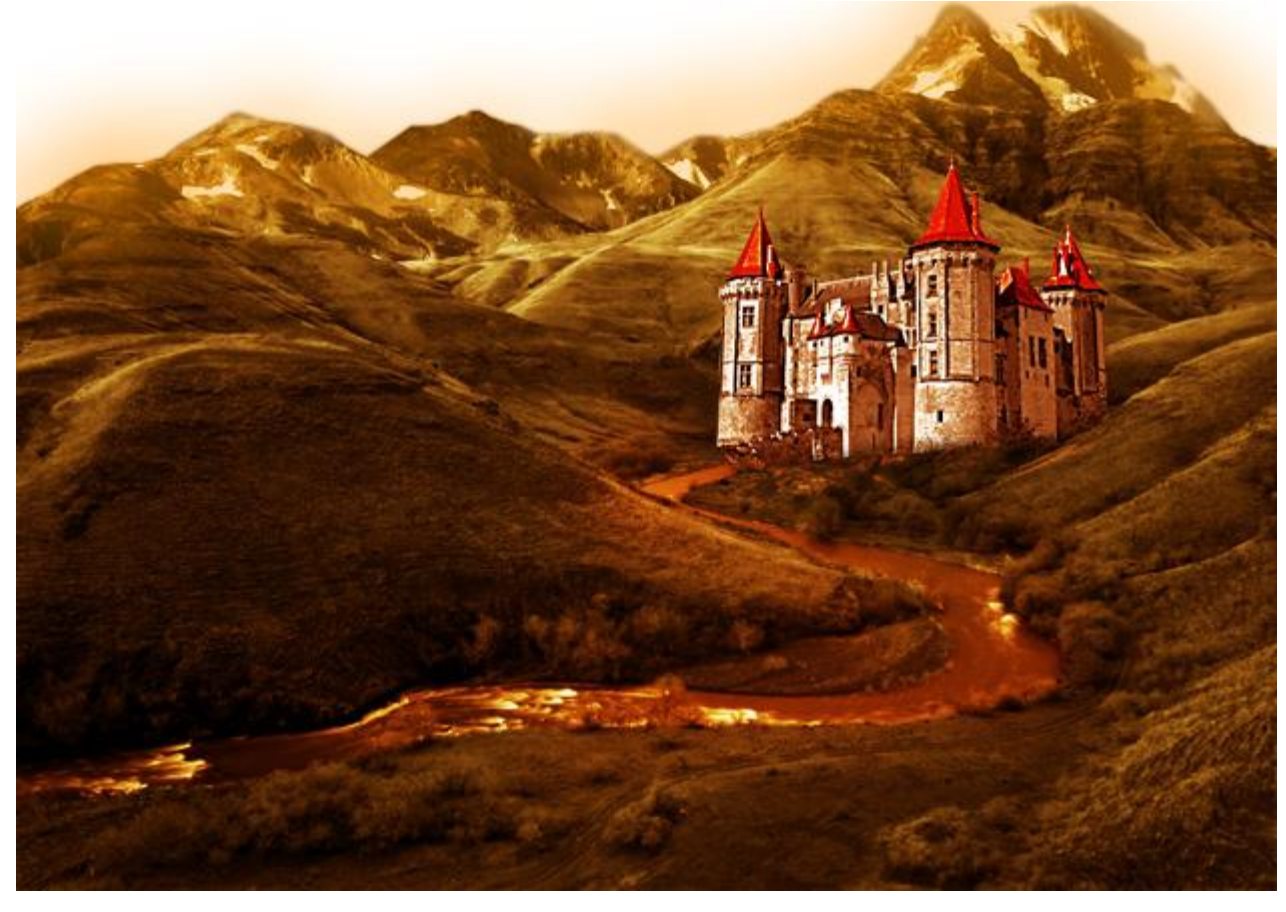

8) Nu nog een donkere achtergrond toevoegen achter de bergen.

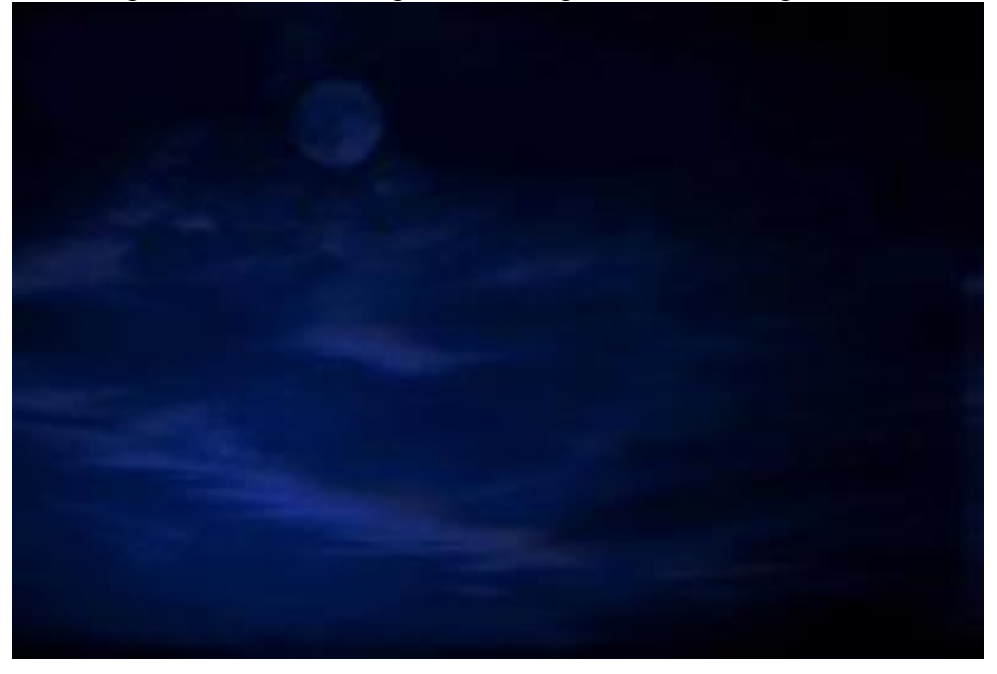

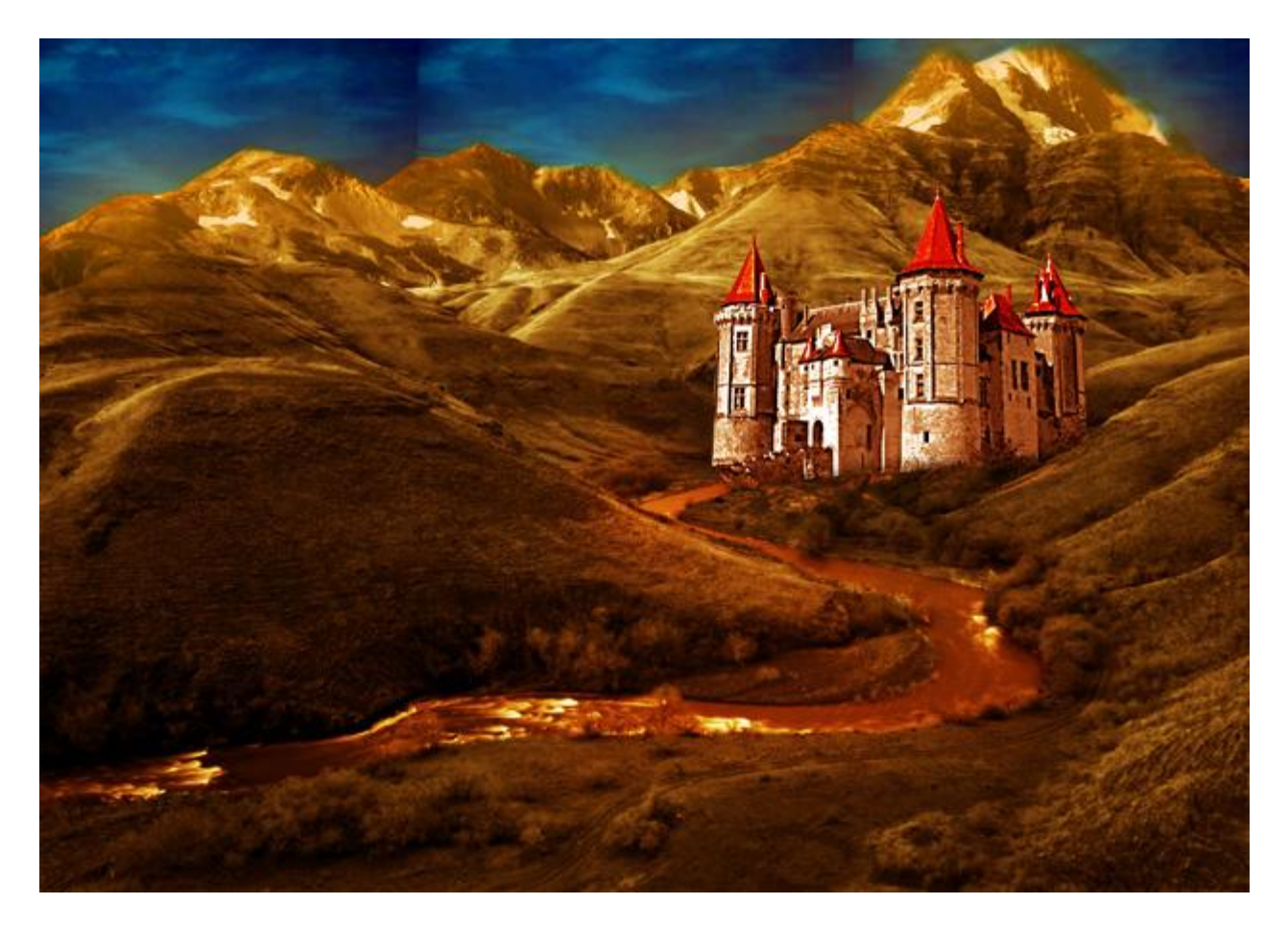

9) We voegen een aanpassingslaag toe voor de gehele afbeelding, dus bovenaan in het lagenpalet "Verloop Vulling", van transparant naar zwart. Dit om alles donkerder te maken en het licht toch op het kasteel te focussen.

|                                                      | 123          |
|------------------------------------------------------|--------------|
|                                                      | No No Ale    |
|                                                      |              |
| Gradient:                                            | OK<br>Cancel |
| Angle: 90 °                                          | San San      |
| Scale: 100 > %<br>Reverse Dither<br>Align with layer |              |
|                                                      |              |

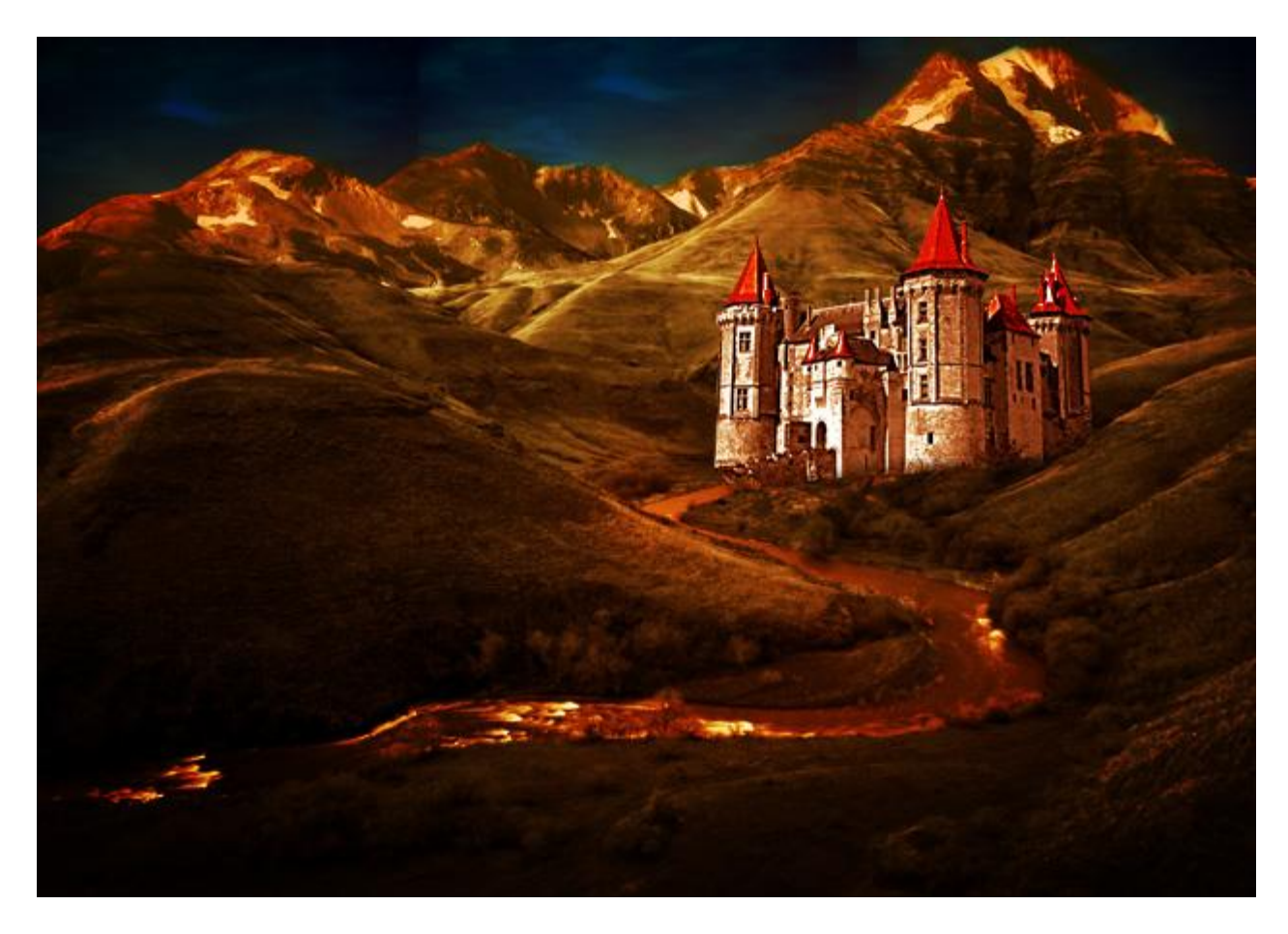

10) Afbeelding nodig met maan om op de achtergrond te plaatsen.

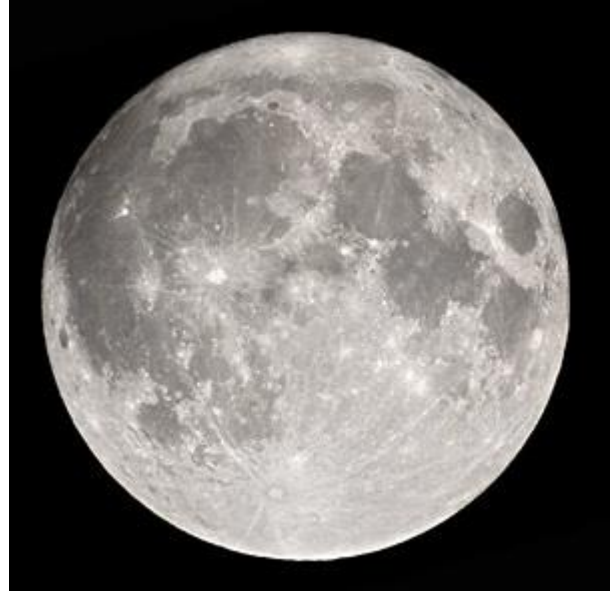

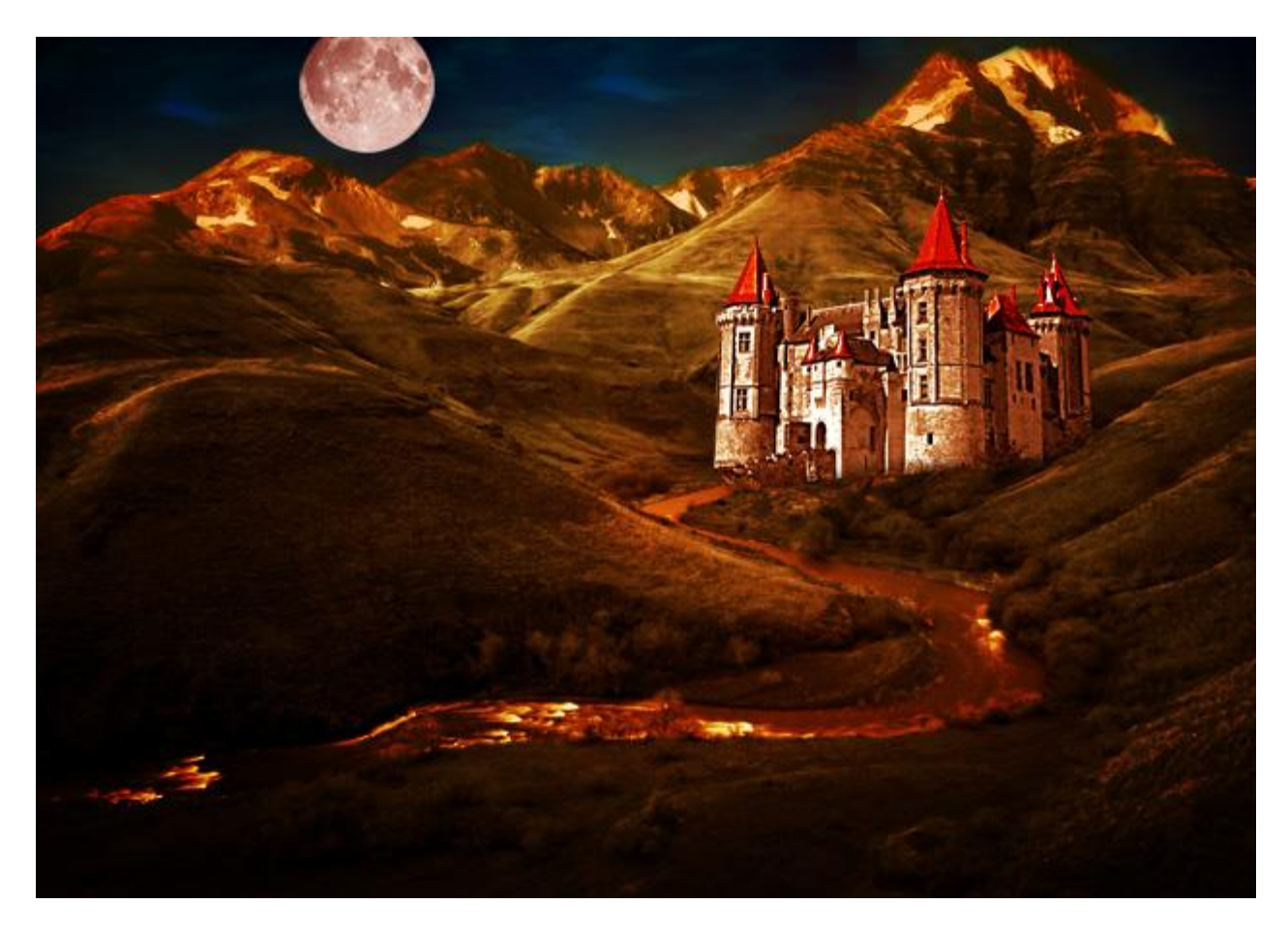

11) Nog een Aanpassingslaag "Verloop vulling" toevoegen om het geheel donkerder te maken.

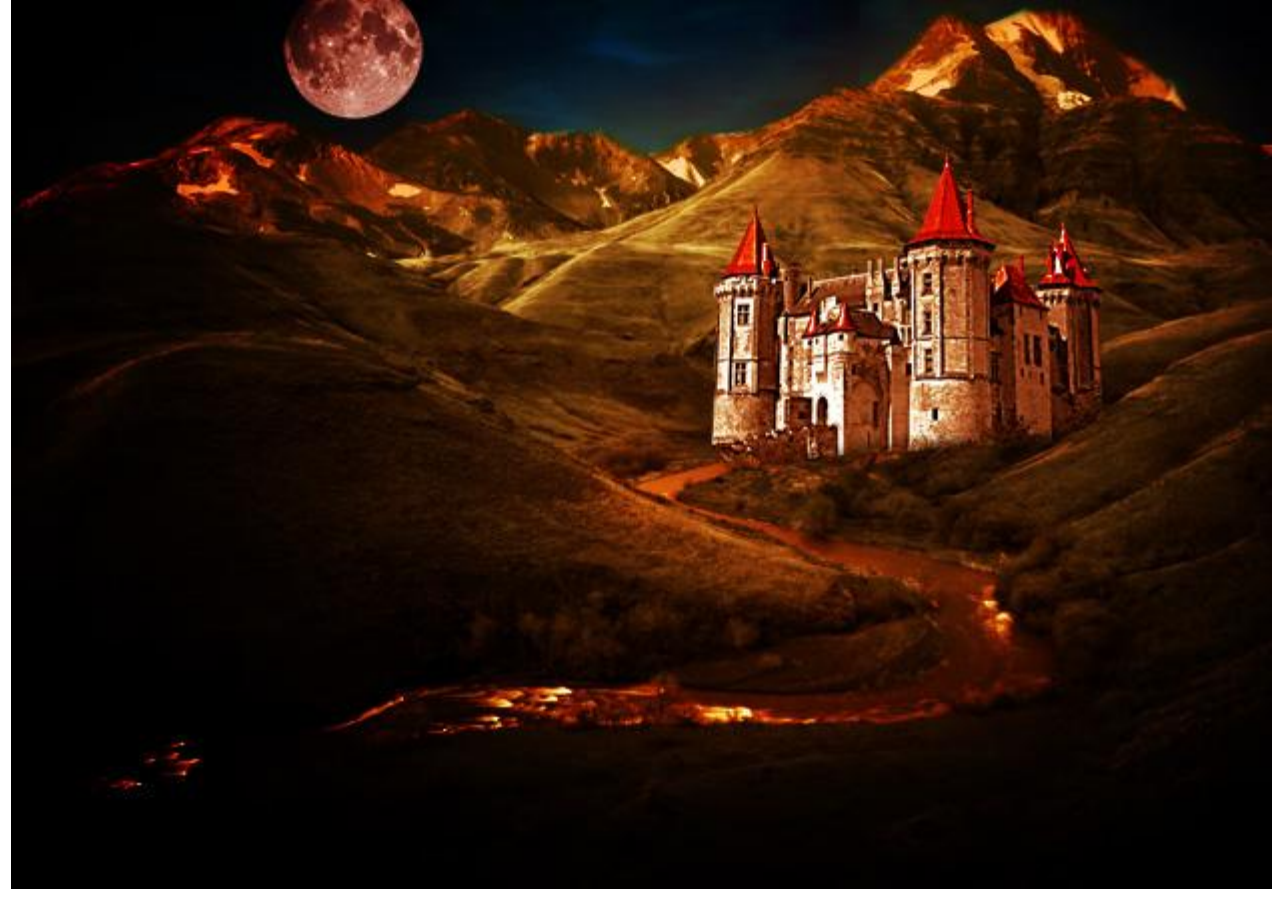

12) We verlichten het kasteel met lichtstralen vanuit de maan, nieuwe laag!!! Enkele lijnen tekenen en geef ze een vervagend effect.

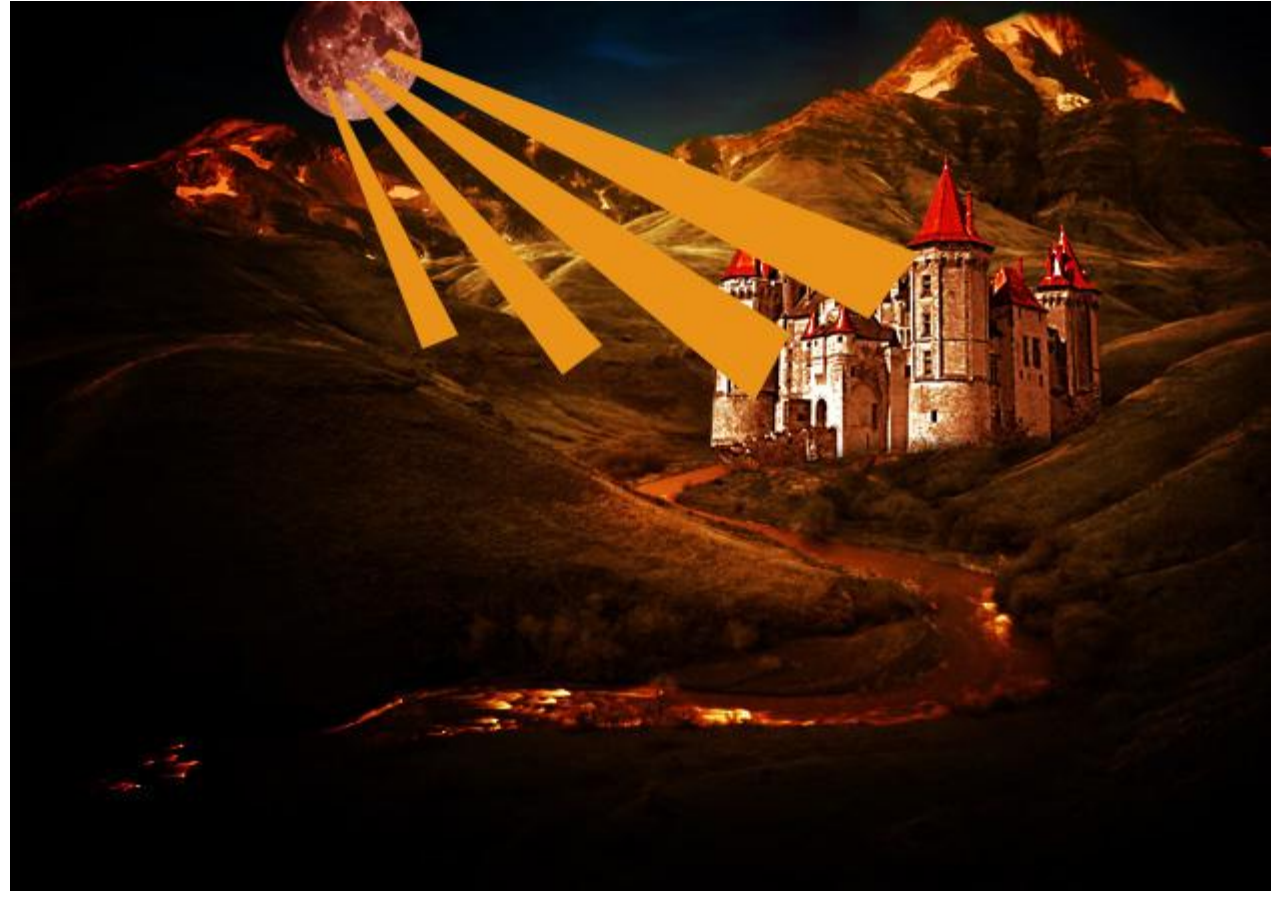

Pas de laagmodus aan, 'Bedekken' of een andere passende modus.

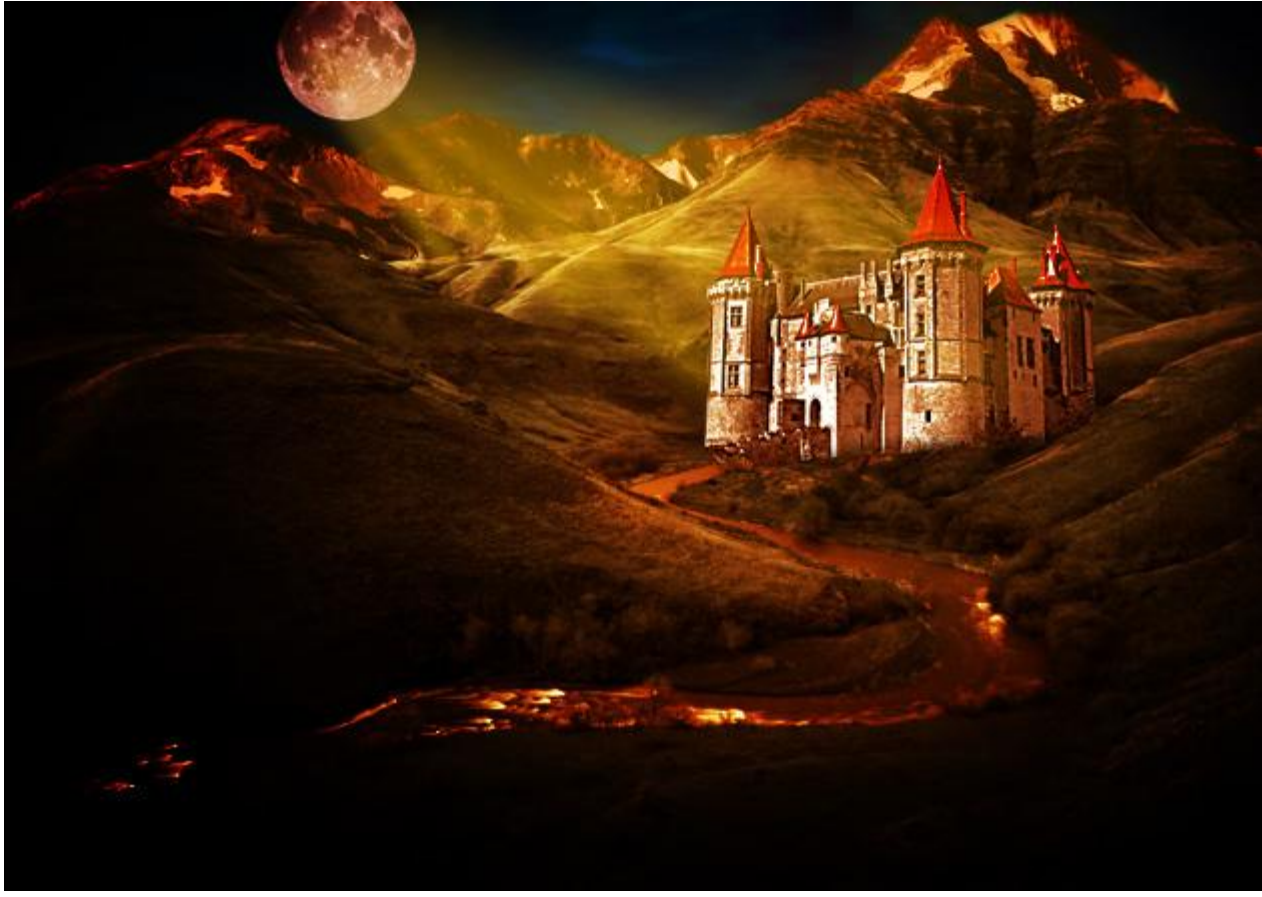

13) Nu een heks toevoegen, komt van volgende site: http://hiddenyume-stock.deviantart.com/art/Gothic-Witch-7-102179970

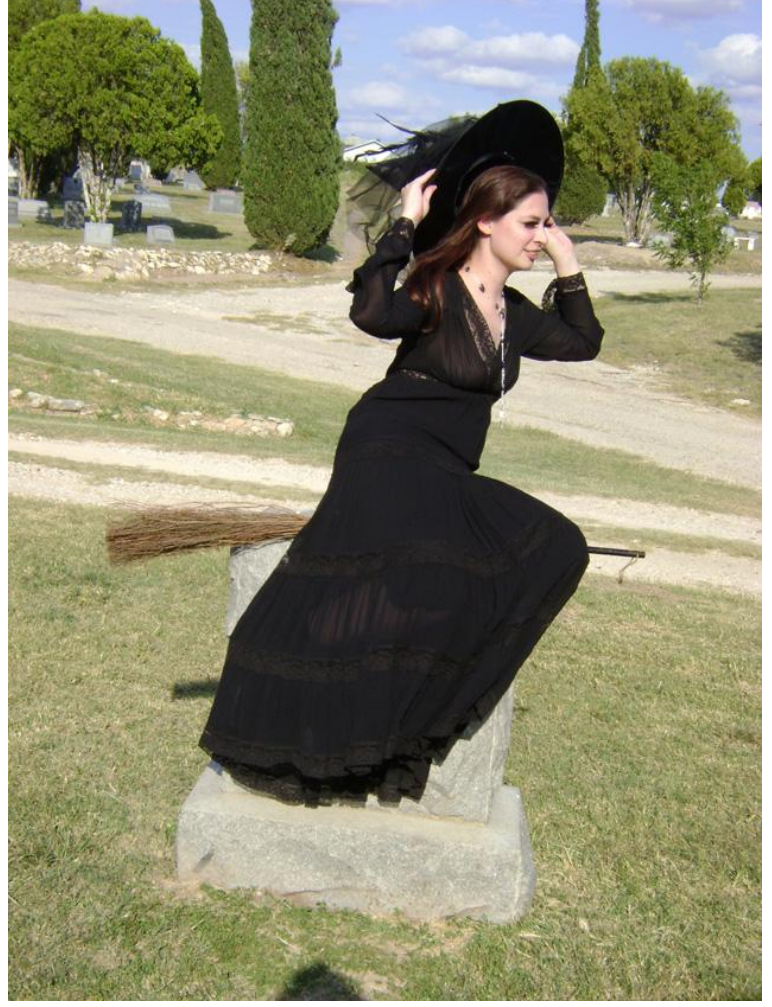

Uitselecteren.

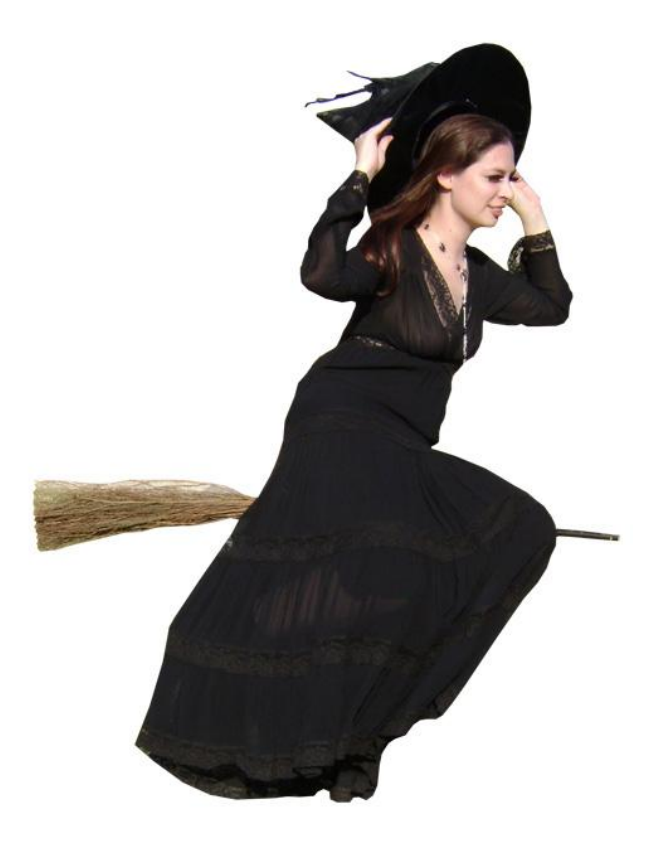

14) Een donkere vorm toevoegen rond gezicht en handen zodat de huid van de dame ouder lijkt.

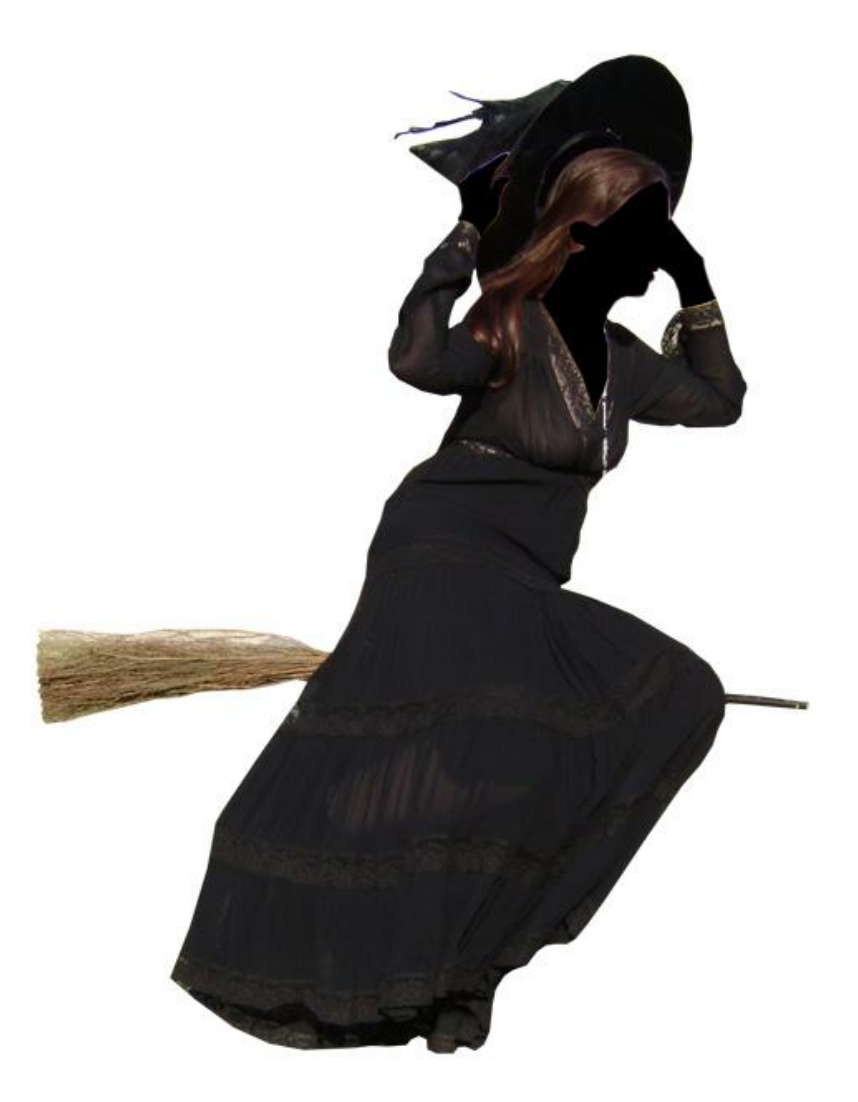

Daarvoor werd volgende structuur gebruikt http://www.graphicmania.net/free-amazing-texture-art/

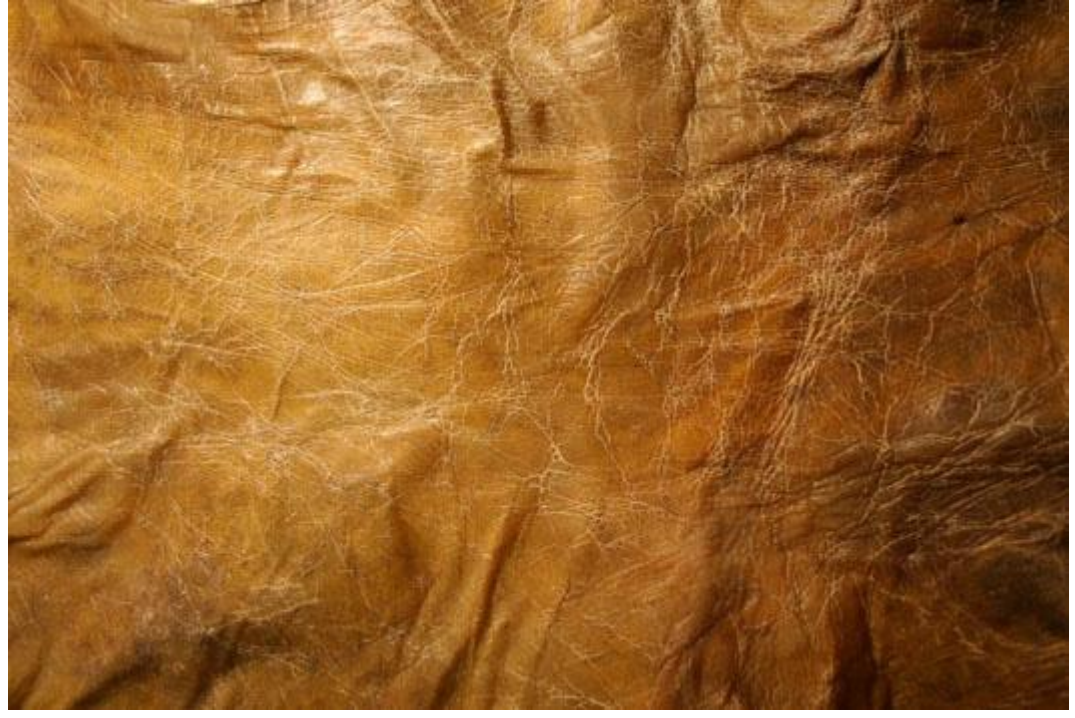

Eerst een selectie maken rond gezicht en handen, die vorm dan uitsnijden uit laag met structuur.

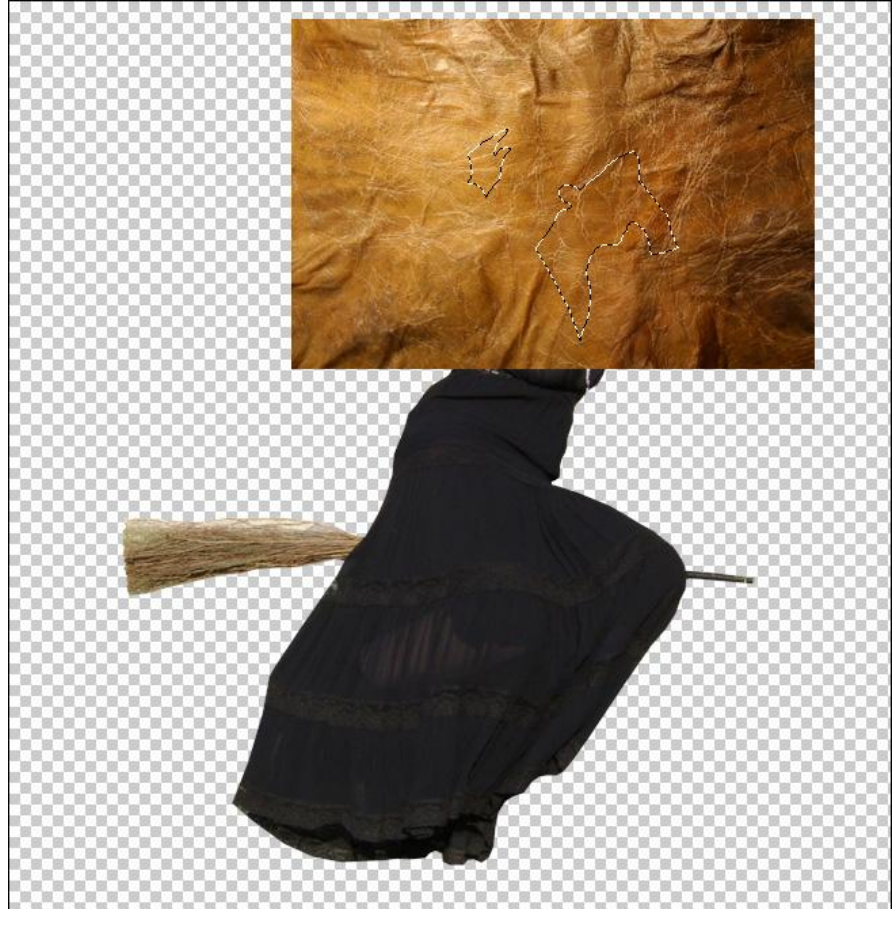

Zet daarna de laagmodus van de structuurlaag op "Kleur Doordrukken".

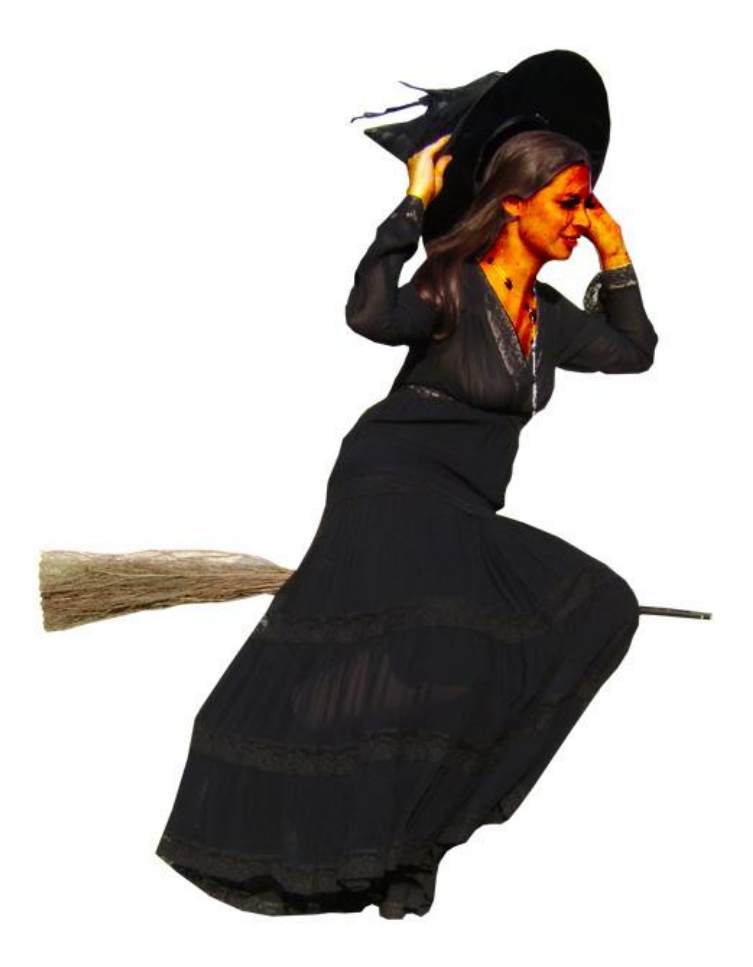

15) Plaats daarna de heks op je afbeelding, wijzig de kleur ervan met Kleur balans.

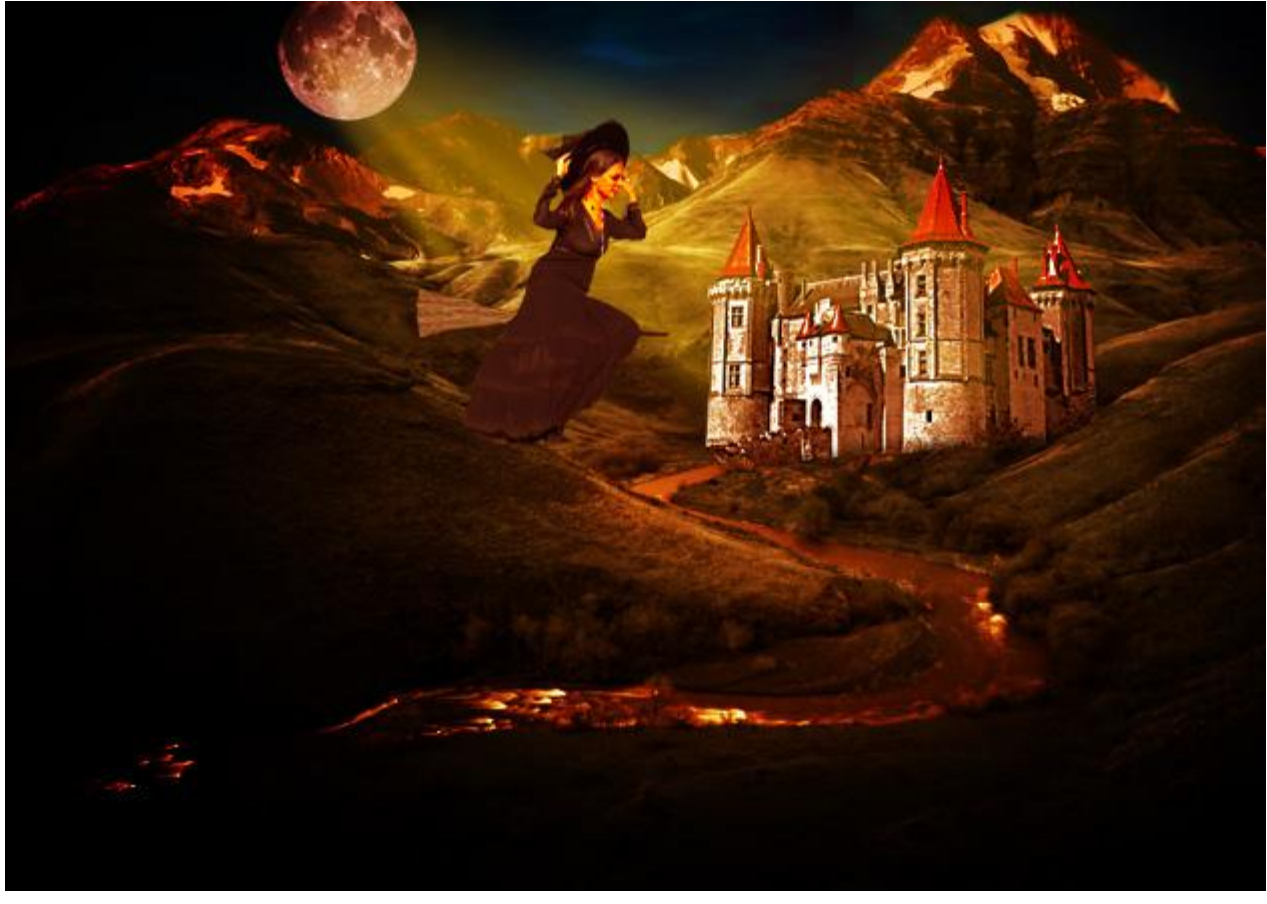

16) Laag met heks dupliceren. Plaats onder vorige laag, geef een Bewegingsonscherpte en verwijder dat deel dat vóór de heks valt. Zo krijgt de heks een bewegend effect alsof ze echt vliegt.

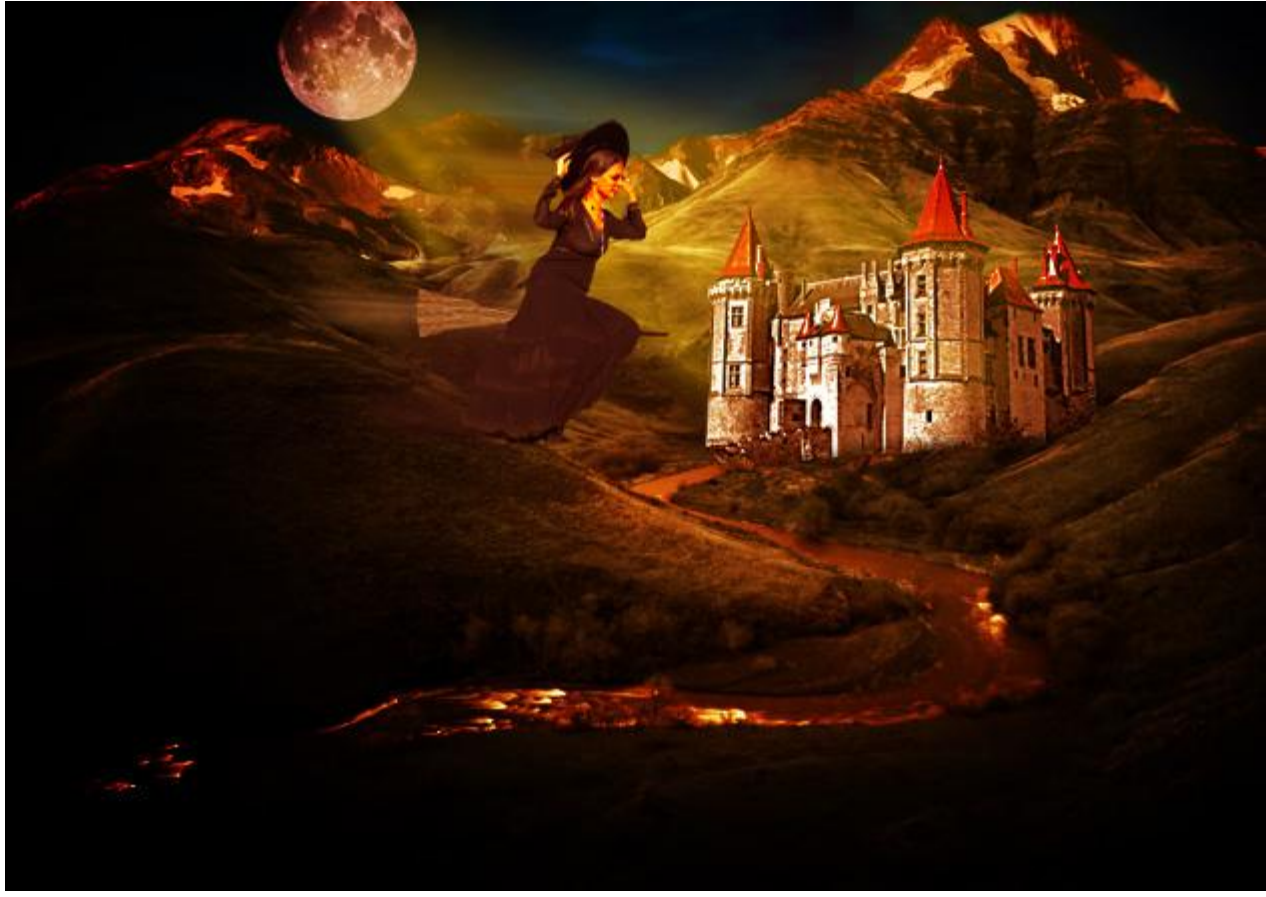

17) Tekst toevoegen, zoek eerst een mooi stukje oud papier als achtergrond voor je tekst. Deze komt van volgende site: http://www.flickr.com/photos/bittbox/2691973960/

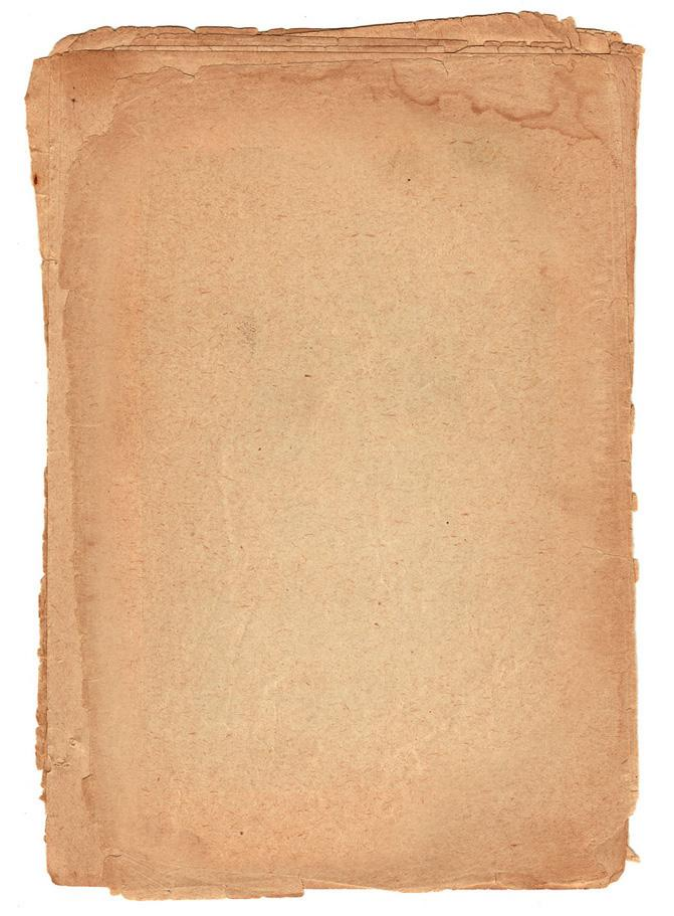

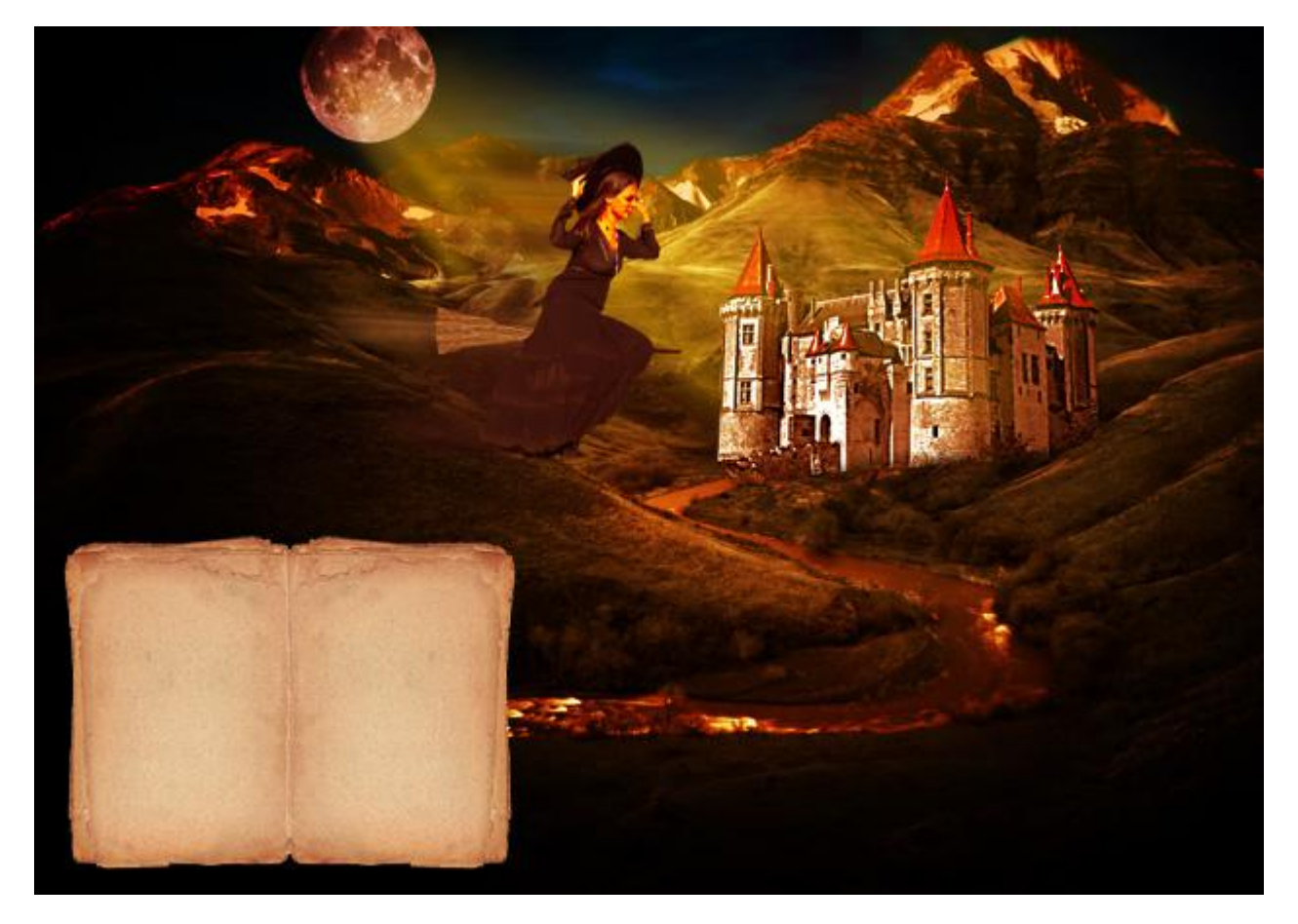

Je kan nog andere Halloween afbeeldingen toevoegen indien gewenst.

Deze komt van de site: http://csscreme.com/freeiconspack/halloween

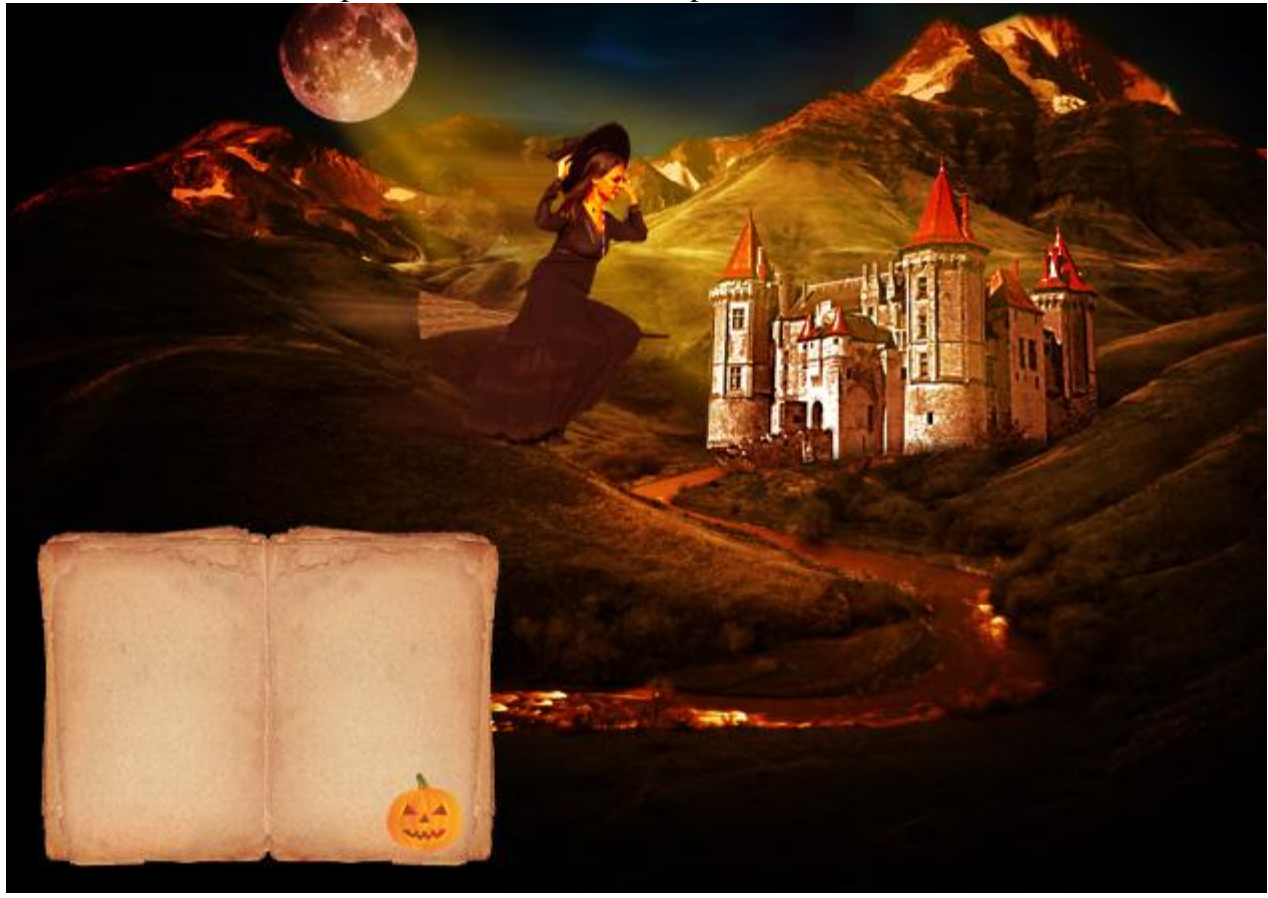

18) Gebruik een mooi lettertype, hier werd "Black Chancery" gebruikt http://www.urbanfonts.com/fonts/Black\_Chancery.htm

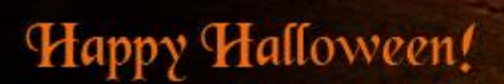

Jorem Ipsum dolor slt amet, consectetur adipisicing elit, sed do elusmod tempor incididunt ut labore et dolore magna aliqua. It enim ad minim ventam, quis nostrud exercitation ullamco laboris nisi ut aliquip ex ca commodo consequat. Duis aute irure dolor in reprehenderit in voluptate velit esse cillum dolore eu fugiat nulla pariatur. 19) Op het einde voeg je nog een oude papier structuur toe boven de gehele afbeelding, modus = Bedekken.

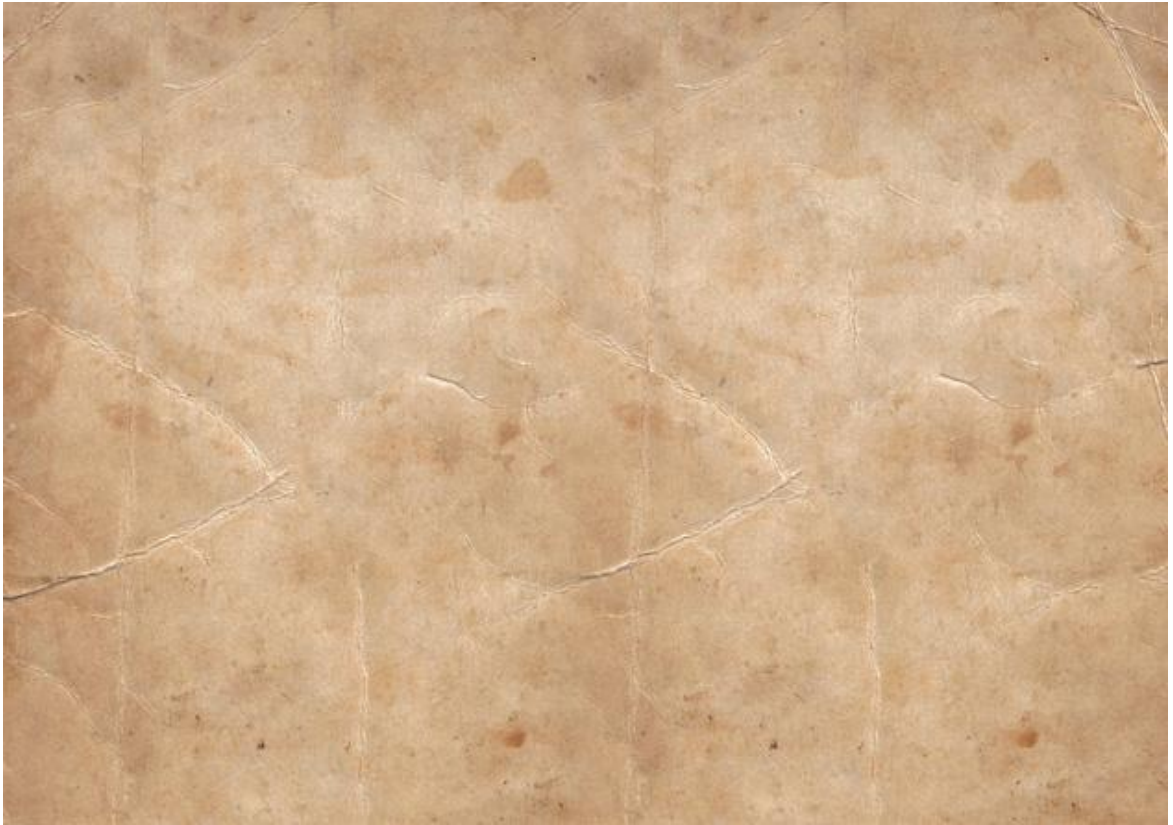

Dit is het eindresultaat.

## Happy Halloween!

Derem Ipsum dolor slt amet, consectetur adipisicing elit, sed do elusmod tempor incldidunt ut labore et dolore magna aliqua. (It enim ad minim ventam, quis nostrud exercitation ullanco laboris nist ut aliquip ex ea commodo consequat. Duis aute irure dolor in reprehenderit in voluptate velit esse cillum dolore eu fuglat nulla pariatur.